# EBC20

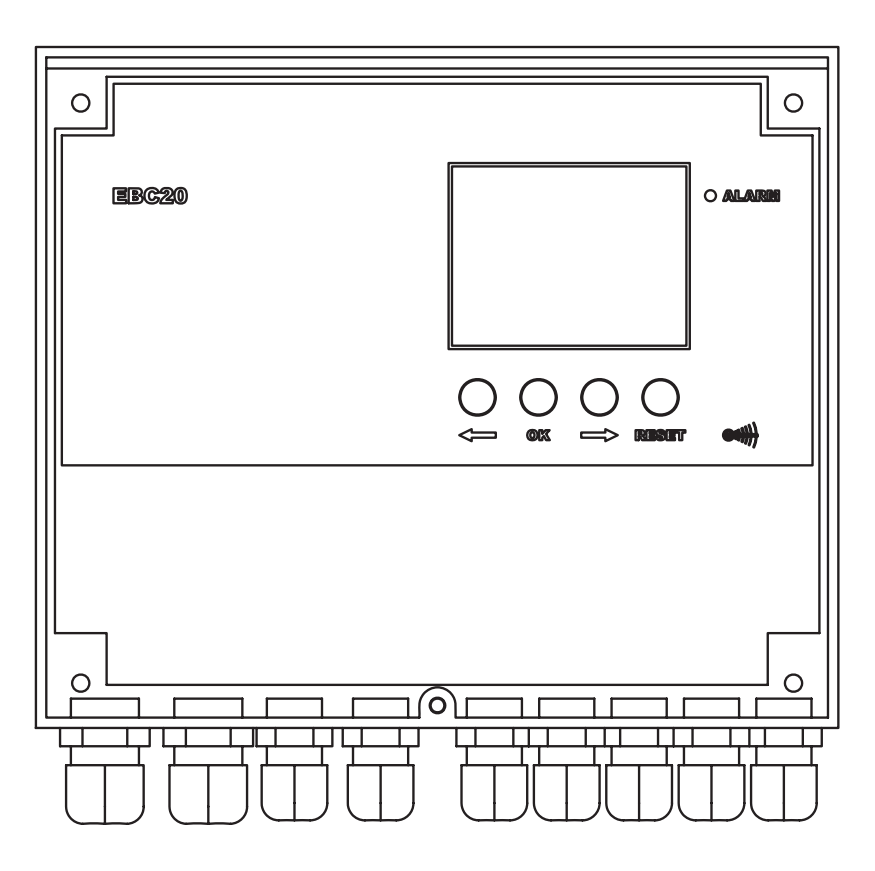

NL

# Montage-, installatie- en bedieningshandleiding

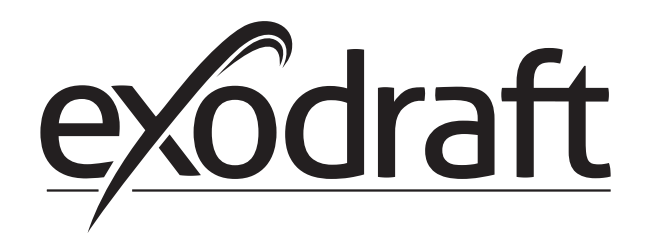

| 12. Toebehoren         13.1 Kabellengte         13.2 Schem van verbindingen         14.1 Paneel         14.1 Paneel         14.2 LED's en klemmenstrook         14.3 Display         15. Introductie van de interface         16.1 De schoorsteentrek instellen         17.1 Overzicht van servicemenu         17.1 Overzicht van servicemenu         17.1 Overzicht van servicemenu         17.2 Tussen de basiduncties wisselen ( )         2.5 Bentrömene         17.1 Overzicht van servicemenu         17.2 Tussen de basiduncties wisselen ( )         2.4 Enktele installatie en ter potentialvrije schakelaar         2.4 Enktele installatien ent potentialvrije schakelaar         2.4 Enktele installatien ent abevaking van rockgasventilator         2.4 Enktele installatien en continue werking van rockgasventilator         2.5 Gebruikersmenu         2.5 Gebruikersmenu         2.5 Gebruikersmenu         2.5 De opbouw van het gebruikersmenu         2.5 De opbouw van het gebruikersmenu         2.5 De opbouw van het gebruikersmenu         2.5 De opbouw van het gebruikersmenu         2.5 De opbouw van het gebruikersmenu         2.5 Opbruikur is scheele         2.8 Manier van werken         3.8 Hektrische aansluiting                                                                                                    | 1.2                                                                                                    |                                                                                                    | •••••                                                                                       |
|----------------------------------------------------------------------------------------------------|----------------------------------------------------------------------------------------------------|----------------------------------------------------------------------------------------------------|---------------------------------------------------------------------------------------------|
| 1.3       Kabellengte         13.1       Kabellengte         13.2       Schema van verbindingen         14.2       LEDs en klemmenstrook.         14.1       Paneel         14.2       LEDs en klemmenstrook.         15.1       Introductie van de interface         16.1       Deskoorsteentrek instellen         17.2       Tussen de basisfuncties wisselen ( → · · · · · · · · · · · · · · · · · ·                                                                                                    |                                                                                                    | Toebehoren                                                                                                    | •••••                                                                                       |
| 1.3.1       Kabellengte         1.3.2       Schema van verbindingen         1.4.1       Paneel         1.4.2       LED's en klemmenstrock         1.4.3       Display         1.5       Introductie van de interface         1.6       Instellingen         1.5       Introductie van de interface         1.6.1       De schoorsteentek instellen         1.7       Overzicht van servicemenu         1.7.1       Overzicht van servicemenu         1.7.2       Tospassing         2.7       Manier van werken         2.8       Teepassing         2.4       Enketrische ansluiting         2.4       Enketrische ansluiting van torequente-omvormer         2.4.2       Enketrische ansluiting van torequente-omvormer         2.4.3       Enketrische installatie en continue werking van tookgaaventilator         2.4.4       Enkele installatie en assoluting van torequentilator         2.4.5       Stockinrichting op vaste branktof met temperatuursensor         2.5       Gebruikersmenu         2.5.1       De opbouw van het gebruikersmenu         2.5.2       Sekoritikesmenu         2.5.1       De opbouw van het gebruikersmenu         2.6.1       Fankeling                                                                                                    | 1.3                                                                                                    | Montage                                                                                                    | •••••                                                                                       |
| 13.2       Schema van verbindingen         14.1       Popouw van de interface         14.1       Paneel         14.2       LEDs en klemmenstrook         14.3       Display         15.1       Deschoorsteentrek instellen         16.1       Deschoorsteentrek instellen         17.1       Overzicht van servicemenu         17.1       Tussen de basisfuncties wisselen         2.7.2       Tussen de basisfuncties wisselen         2.7.3       Corpassing         2.7.4       Tossen de basisfuncties wisselen         2.7.5       Derukgestuurde regeling van exodraft rookgasventilatoren         2.7.6       Corpassing         2.8       Enkele installatie met potentiaalvrije schakelaar         2.4       Enkele installatie met potentiaalvrije schakelaar         2.4.4       Enkele installatie met potentiaalvrije schakelaar         2.4.5       Twee installaties en continue werking van rookgasventilator         2.4.6       Stocknirchting op vaste brandstof met temperatuursensor         2.5       Dee oblening van het gebruikersmenu         2.5       De oblening van het gebruikersmenu         2.6       Stocknirchting op vaste van de temperatuursensor in het rookkanaal         2.8       Voorlooptid geregeld door de ketel <t< td=""><td></td><td>1.3.1 Kabellengte</td><td>•••••</td></t<>                                                                                                    |                                                                                                    | 1.3.1 Kabellengte                                                                                                    | •••••                                                                                       |
| 14.1 Pancel         14.2 LED's en klemmenstreok         14.3 Display         15 Introductie van de interface         16.1 Instellingen         15.1 De schoorsteentrek instellen         17.2 Servicemenu         17.1 Overzicht van servicemenu         17.1 Overzicht van servicemenu         17.2 Tussen de basisfuncties wisselen ( → ) · ) · ) ·                                                                                                    | 1 /                                                                                                    | 1.3.2 Schema van verbindingen                                                                                                    |                                                                                             |
| 14.2       LED's en klemmenstrook.         14.3       Display.         15       Introductie van de interface         16       Instellingen         17.1       Overzicht van servicemenu         17.2       Tussen de basisfuncties wisselen ( → · · · · · · · · · · · · · · · · · ·                                                                                                    | 1.4                                                                                                    | 141 Dancel                                                                                                    |                                                                                             |
| 1.3       Introductie van de interface         1.5       Instellingen         1.6       Instellingen         1.7       Deschoorsteentek instellen         1.7       Servicemenu         1.7.1       Overzicht van servicemenu         1.7.1       Overzicht van servicemenu         1.7.2       Tussen de basisfuncties wisselen ( → · · · · · · · · · · · · · · · · · ·                                                                                                    |                                                                                                    | 1.4.1 Falleel                                                                                                    | •••••                                                                                       |
| 1.5       introductie van de interface         16       Instellingen         16.1       De schoorsteentrek instellen         17.1       Overzicht van servicemenu         17.1       Overzicht van servicemenu         17.2       Tussen de basisfuncties wisselen ( → ) (→ ) (→ ) (→ )         2.1       Toepassing         2.2       Manier van werken         2.3       Elektrische aansluiting         2.4       Aansluitvoorbeelden         2.4.1       Enkele installatie met potentiaalvrije schakelaar         2.4.2       Enkele installatie en aansluiting van frequentie-omvormer         2.4.4       Enkele installatie en aansluiting van frequentie-omvormer         2.4.5       Twee installatie en aansluiting van frequentie-omvormer         2.4.6       Stockinrichting op vaste brandstof met temperatuursensor         2.5       Gebruikersmenu         2.5.1       De obdeinnig van het gebruikersmenu         2.5.2       De bediening van het gebruikersmenu         2.5.1       De obdeinnig van het gebruikersmenu         2.6       Instelling         2.8       Nachrijfstelling         2.8       Pacheinstregeling van exodraft rookgasventilator         2.8.1       Aansluitvoorbedlen         3.4.1       1 st.                                                                                                    |                                                                                                    | 1 4 3 Dicnlay                                                                                                    | •••••                                                                                       |
| 1.6       Instellingen         1.6.1       De schoorsteentrek instellen         1.7       Servicemenu         1.7.1       Overzicht van servicemenu         1.7.1       Overzicht van servicemenu         1.7.2       Tussen de basisfuncties wisselen ( → ) , ) , ) , ) , ) , ) ,                                                                                                    | 1.5                                                                                                    | Introductie van de interface                                                                                                    | 1                                                                                           |
| 1.6.1       De schoorsteentek instellen         1.7       Servicemenu         1.7.1       Overzicht van servicemenu         1.7.2       Tussen de basisfuncties wisselen ( → · · · · · · · · · · · · · · · · · ·                                                                                                    | 1.6                                                                                                    | Instellingen                                                                                                    | 1                                                                                           |
| 1.7       Servicemenu         1.7.1       Overzicht van servicemenu         1.7.2       Tussen de basisfuncties wisselen ( )         2.7       Tussen de basisfuncties wisselen ( )         2.8       Toepassing         2.1       Toepassing         2.2       Manier van werken         2.3       Elektrische aansluiting         2.4       Enkele installate         2.4.2       Enkele installate met potentiaalvrije schakelaar         2.4.3       Enkele installate en extra bewaking met POS         2.4.4       Enkele installaties en continue verking van rookgasventilator         2.4.5       Twee installaties en continue verking van rookgasventilator         2.4.6       Stockinichting op vaste brandstof met temperatuursensor         2.5       De obpouw van het gebruikersmenu         2.5.1       De obpouw van het gebruikersmenu         2.5.2       De bediening van het gebruikersmenu         2.5       Speciale functies         2.7       Inbedrijfstelling         2.8       Speciale functies         2.8       Voorlooptijd geregeling van exodraft rookgasventilator         3.1       Aanvlut schakelen van de ventilator op basis van de temperatuursensor in het rookkanaal.         2.8       Voorlooptijd geregeling van exodraft rookgasven                                                                                                    |                                                                                                    | 1.6.1 De schoorsteentrek instellen                                                                                                    | 1                                                                                           |
| 17.1       Overzicht van servicemenu.         17.2       Tusen de basisfuncties wisselen (↓ · · · · · · · · · · · · · · · · · ·                                                                                                    | 1.7                                                                                                    | Servicemenu                                                                                                    | 1                                                                                           |
| 1.7.2       Tussen de basisfuncties wisselen ( → · · · · · · · · · · · · · · · · · ·                                                                                                    |                                                                                                    | 1.7.1 Overzicht van servicemenu                                                                                                    | î                                                                                           |
| 11. Toepassing                                                                                                    |                                                                                                    |                                                                                                    |                                                                                             |
| Drukgestuurde regeling van exodraft rookgasventilatoren         21       Toepassing         22       Manier van werken         23       Elektrische aansluiting         24       Enkele installatie met potentiaalvrije schakelaar         24.2       Enkele installatie met potentiaalvrije schakelaar         24.3       Enkele installatie en aansluiting van frequentie-omvormer         24.4       Enkele installatie en aansluiting van frequentie-omvormer         24.5       Twee installaties en continue werking van rookgasventilator         24.6       Stookinrichting op vaste brandstof met temperatuursensor         25.1       De opbouw van het gebruikersmenu         25.2       De bediening van het gebruikersmenu         25.3       Speciale functies         28.4       Sandvit schakelen van de ventilator op basis van de temperatuursensor in het rookkanaal.         28.2       Voorlooptijd geregeld door de ketel         28.1       Aansluittoorbeelden         31.1       Toepassing         32       Manier van werken         33.1       Toepassing         34.1       1.2 traps ketel         34.2       2.1 traps ketel         34.2       2.1 traps ketels         35.1       De opbouw van het gebruikersmenu         35.2 <td>_</td> <td>1.7.2 Tussen de basisfuncties wisselen ( <math>\Box</math> - <math>\bigcirc</math> - <math>\bigcirc</math> )</td> <td></td>                                                                                                    | _                                                                                                    | 1.7.2 Tussen de basisfuncties wisselen ( $\Box$ - $\bigcirc$ - $\bigcirc$ )                                                                                                    |                                                                                             |
| 2.1       Toepassing         2.2       Manier van werken         2.3       Elektrische aansluiting         2.4       Enkele installatie         2.4.1       Enkele installatiem extra bewäng met PDS         2.4.2       Enkele installatien extra bewäng met PDS         2.4.3       Enkele installatien extra bewäng met PDS         2.4.4       Enkele installatien extra bewäng met PDS         2.4.5       Twee installaties en continue werking van rookgasventilator         2.4.5       Twee installaties op vaste brandstof met temperatuursensor         2.5.1       De opbouw van het gebruikersmenu         2.5.1       De opbouw van het gebruikersmenu         2.5.1       De opbouw van het gebruikersmenu         2.6       Instelling         2.7       Inbedrijfstelling         2.8       Vaorlooptijd geregeld door de ketel         2.8.1       Naarvit schakelen van de ventilator op basis van de temperatuursensor in het rookkanaal.         2.8.2       Voorlooptijd geregeld door de ketel         2.4.5       Stelektrische aansluiting         3.1       Toepassing         3.2       Manier van werken         3.3.1       Stelektrische aansluiting         3.4       Aansluitvoorbeelden         3.4.2       2 st                                                                                                    | Dr                                                                                                    | ukgestuurde regeling van exodraft rookgasventilatoren                                                                                                    | 1                                                                                           |
| 2.2       Manier van werken         2.4       Blektrische aansluiting         2.4.1       Enkele installatie         2.4.2       Enkele installatie met potentiaalvrije schakelaar         2.4.3       Enkele installatie en aansluiting van frequentie-omvormer         2.4.4       Enkele installatie en aansluiting van frequentie-omvormer         2.4.5       Twee installaties en continue werking van rookgasventilator         2.4.6       Stookinrichting op vaste brandstof met temperatuursensor         2.6       Gebruikersmenu         2.5.7       De opbouw van het gebruikersmenu         2.6       Instelling         2.7       Inbedrijfstelling         2.8       Speciale functies         2.8       Speciale functies         2.8       Speciale functies         2.8       Speciale functies         2.8       Speciale functies         2.8       Speciale functies         2.8       Speciale functies         2.8       Prociale functies         2.8       Prociale functies         2.8       Prociale functies         2.8       Prociale functies         2.8       Prociale functies         2.8       Prociale functies         2.9       Sp                                                                                                    | 2.1                                                                                                    | Toepassing                                                                                                    | 1                                                                                           |
| 2.3       Elektrische aansluiting         2.4       Aansluitvoorbeelden         2.4.1       Enkele installatie met potentiaalvrije schakelaar         2.4.2       Enkele installatie en atra bewaking met POS         2.4.4       Enkele installatie en aansluiting van frequentie-omvormer         2.4.5       Twee installatie en aansluiting van frequentie-omvormer         2.4.5       Twee installatie en aansluiting van frequentie-omvormer         2.4.5       Stookinrichting op vaste brandstof met temperatuursensor         2.5.1       De opbouw van het gebruikersmenu         2.5.2       De bedeining van het gebruikersmenu         2.5.3       De bedeining van het gebruikersmenu         2.6       Instelling         2.7       Inbedrijfstelling         2.8       Aanvitt schakelen van de ventilator op basis van de temperatuursensor in het rookkanaal.         2.8.1       Aansluitvoorbeelden         3.1       Toepassing         3.1       Toepassing         3.4       Aansluitvoorbeelden         3.4.1       1.1.2.2-traps ketel         3.4.2       2.3.1.1-traps ketel         3.5.1       De opolouw van het gebruikersmenu         3.5.2       De bediening van het gebruikersmenu         3.5.1       De opolouw van het gebruikersmenu                                                                                                    | 2.2                                                                                                    | Manier van werken                                                                                                    | 1                                                                                           |
| 2.4. Enkele installatie.         2.4.1 Enkele installatie met potentiaalvrije schakelaar         2.4.2 Enkele installatie en aansluiting van frequentie-omvormer         2.4.3 Enkele installatie en aansluiting van frequentie-omvormer         2.4.4 Enkele installatie en aansluiting van frequentie-omvormer         2.4.5 Twee installatie op vaste brandstof met temperatuursensor.         2.4.6 Stookinrichting op vaste brandstof met temperatuursensor.         2.5.1 De obdiening van het gebruikersmenu         2.5.2 De bediening van het gebruikersmenu         2.6 Instelling.         2.7 Inbedrijfstelling         2.8 Speciale functies.         2.8.1 Aan/uit schakelen van de ventilator op basis van de temperatuursensor in het rookkanaal.         2.8.2 Voorlooptijd geregeld door de ketel.         2.4 Aansluitvoorbeelden.         3.3 Elektrische aansluiting.         3.4 Aansluitvoorbeelden.         3.4.1 1st 2-traps ketel         3.4.2 2 st. 1-traps ketel         3.4.2 2 st. 1-traps ketel         3.4.2 3.5.1 De opbouw van het gebruikersmenu         3.5.2 De bediening van het gebruikersmenu         3.5.1 De opbouw van het gebruikersmenu         3.5.1 De opbouw van het gebruikersmenu         3.5.1 De opbouw van het gebruikersmenu         3.5.1 De obeloening van het gebruikersmenu         3.5.1 De obeloening van het gebruikersmenu </td <td>2.3</td> <td>Elektrische aansluiting</td> <td>1</td>                                                                                                    | 2.3                                                                                                    | Elektrische aansluiting                                                                                                    | 1                                                                                           |
| 2.4.1       Enkele installatie met potentiaalvrije schakelaar         2.4.2       Enkele installatie met potentiaalvrije schakelaar         2.4.3       Enkele installatie en aansluiting van frequentie-omvormer.         2.4.4       Enkele installaties en continue werking van rookgasventilator         2.4.5       Stookinrichting op vaste brandstof met temperatuursensor.         2.5       Gebruikersmenu       2.5.1         2.5       De polouw van het gebruikersmenu       2.5.1         2.6       Instelling.       2.6.1         2.7       Inbedrijfstelling.       2.8         2.8       Speciale functies       2.8         2.8.1       Aan/uit schakelen van de ventilator op basis van de temperatuursensor in het rookkanaal.       2.8.2         2.8.2       Voorlooptijd geregeld door de ketel.       2.8         2.4.3       Elektrische aansluiting.       3.4         3.4       Dats 2.4       Tropassing       3.4         3.4       Aansluitvoorbeelden       3.4.1       1.4       1.5.2         3.5       De obdiening van het gebruikersmenu       3.5.2       De pobouw van het gebruikersmenu       3.5.1       De opbouw van het gebruikersmenu       3.5.2       De obdiening van de rookgasventilator instellen       3.6.1       Het rendement van de rookgasventilator instellen       3.6.1                                                                                                    | 2.4                                                                                                    | Aansluitvoorbeelden                                                                                                    | 1                                                                                           |
| 2.4.2       Enkele installatie en extra bevaking met PDS         2.4.3       Enkele installatie en asnluiting van frequentie-onvormer         2.4.5       Twee installatie en ansluiting van frequentie-onvormer         2.4.6       Stookinrichting op vaste brandstof met temperatuursensor         2.5.1       De opbouw van het gebruikersmenu         2.5.2       De bediening van het gebruikersmenu         2.5.1       De opbouw van het gebruikersmenu         2.6       Instelling         2.8       Speciale functies         2.8.1       Nan/uit schakelen van de ventilator op basis van de temperatuursensor in het rookkanaal.         2.8.2       Voorlooptijd geregeld door de ketel         2.4       Erktrische aansluiting.         3.4       11 s2 ctraps ketel         3.4.1       13.2         3.4.1       13.2         3.5.1       De opbouw van het gebruikersmenu         3.5.2       De bediening van het gebruikersmenu         3.5.1       De opbouw van het gebruikersmenu         3.5.2       De bediening van het gebruikersmenu         3.5.1       De opbouw van het gebruikersmenu         3.5.2       De bediening van het gebruikersmenu         3.5.1       De opbouw van het gebruikersmenu         3.6.1       Het rendement van de rookgasv                                                                                                    |                                                                                                    | 2.4.1 Enkele installatie                                                                                                    | ا۱                                                                                          |
| 2.4.4       Enkele installatie en aansluiting van frequentie-omvormer         2.4.5       Twee installatie en aansluiting van frequentie-omvormer         2.4.6       Stookinrichting op vaste brandstof met temperatuursensor.         2.5.1       De opbouw van het gebruikersmenu         2.5.2       De bediening van het gebruikersmenu         2.5.3       De bediening van het gebruikersmenu         2.6       Instelling.         2.8       Speciale functies         2.8.1       Aan/uit schakelen van de ventilator op basis van de temperatuursensor in het rookkanaal.         2.8.2       Voorlooptijd geregeld door de ketel.         2.8.1       Toepassing         2.8       Manier van werken         3.1       Toepassing         3.2       Manier van werken         3.4.1       1st.2-traps ketel.         3.4.2       2 st.1-traps ketel.         3.5.2       De opbouw van het gebruikersmenu         3.5.1       De opbouw van het gebruikersmenu         3.5.2       De opbouw van het gebruikersmenu         3.5.1       De opbouw van het gebruikersmenu         3.5.2       De opbouw van het gebruikersmenu         3.5.1       De opbouw van het gebruikersmenu         3.5.2       De opbouw van het gebruikersmenu <td< td=""><td></td><td>2.4.2 Enkele installation ovtra howaking mot PDS</td><td>I<br/>1</td></td<>                                                                                                    |                                                                                                    | 2.4.2 Enkele installation ovtra howaking mot PDS                                                                                                    | I<br>1                                                                                      |
| 2.4.5       Twee installaties en continue werking van rookgasventilator         2.4.6       Stookinrichting op vaste brandstof met temperatuursensor.         2.5       Gebruikersmenu         2.5.1       De opbouw van het gebruikersmenu         2.5.2       De bediening van het gebruikersmenu         2.5.4       De bediening van het gebruikersmenu         2.5       De bediening van het gebruikersmenu         2.6       Instelling.         2.7       Inbedrijfstelling.         2.8       Speciale functies.         2.8.1       Aan/uit schakelen van de ventilator op basis van de temperatuursensor in het rookkanaal.         2.8.2       Voorlooptijd geregeld door de ketel.         2.*       Peraps snelheidsregeling van exodraft rookgasventilator         3.1       Toepassing         3.2       Manier van werken         3.3       Elektrische aansluiting         3.4       Aansluitvoorbeelden         3.4.1       1 st. 2-traps ketel.         3.4.2       2 st. 1-traps ketels.         3.5.1       De opbouw van het gebruikersmenu         3.5.2       De bediening van het gebruikersmenu         3.5.4       Opstelling         3.6       Opstelling         3.7       Inregeling                                                                                                    |                                                                                                    | 2.4.5 Encele installatie en aansluiting van frequentie-omvormer                                                                                                    |                                                                                             |
| 24.6       Stookinrichting op vaste brandstof met temperatuursensor.         2.5       De opbouw van het gebruikersmenu         2.5.1       De obdiening van het gebruikersmenu.         2.6       Instelling.         2.7       Inbedrijfstelling.         2.8       Speciale functies.         2.8.1       Aan/uit schakelen van de ventilator op basis van de temperatuursensor in het rookkanaal.         2.8.2       Voorlooptijd geregeld door de ketel.         2.7       Tobedrijfstelling.         2.8.1       Toepassing         3.2       Manier van werken         3.3       Elektrische aansluiting.         3.4       Ansluitvoorbeelden         3.4.1       1st 2-traps ketel.         3.4.2       2 st 1-traps ketel.         3.5.1       De opbouw van het gebruikersmenu         3.5.2       De bediening van het gebruikersmenu         3.6.1       Het rendement van de rookgasventilator instellen.         3.6.1       Het rendement van de rookgasventilator instellen.         3.6.1       Het rendement van de rookgasventilator instellen.         3.6.1       Het rendement van de rookgasventilator instellen.         3.6.1       Het rendement van de rookgasventilator instellen.         3.6.1       Het rendement van de rookgasventilator instelle                                                                                                    |                                                                                                    | 245 Twee installaties en continue werking van rookgasventilator                                                                                                    |                                                                                             |
| 2.5       Gebruikersmenu         2.5.1       De opbouw van het gebruikersmenu         2.5.2       De bediening van het gebruikersmenu         2.6       Instelling.         2.7       Inbedrijfstelling         2.8       Speciale functies         2.8.1       Aan/uit schakelen van de ventilator op basis van de temperatuursensor in het rookkanaal.         2.8.2       Voorlooptijd geregeld door de ketel.         2-traps snelheidsregeling van exodraft rookgasventilator         3.8       Elektrische aansluiting.         3.4       1 st.2-traps ketel         3.4.2       2 st.1-traps ketel         3.4.2       2 st.1-traps ketels.         3.5       Gebruikersmenu         3.5.1       De opbouw van het gebruikersmenu         3.5.2       De bediening van het gebruikersmenu         3.5.1       De opbouw van het gebruikersmenu         3.5.2       De bediening van het gebruikersmenu         3.5.1       De opbouw van het gebruikersmenu         3.5.2       De bediening van het gebruikersmenu         3.5.1       De opbouw van het gebruikersmenu         3.5.2       De bediening van het gebruikersmenu         4.6       Atselling         3.7       Inregeling         Druckgeestuurde regelin                                                                                                    |                                                                                                    | 24.6 Stookinrichting op vaste brandstof met temperatuursensor                                                                                                    |                                                                                             |
| 2.5.1       De opbouw van het gebruikersmenu         2.5.2       De bediening van het gebruikersmenu         2.6       Instelling         2.7       Inbedrijfstelling         2.8       Speciale functies         2.8.1       Aan/uit schakelen van de ventilator op basis van de temperatuursensor in het rookkanaal.         2.8.2       Voorlooptijd geregeld door de ketel.         2.8.2       Voorlooptijd geregeld door de ketel.         2.8.3       Speciale functies         2.8.4       Aan/uit schakelen van exodraft rookgasventilator         3.8.1       Toepassing         3.2       Manier van werken         3.3       Elektrische aansluiting         3.4       1 st. 2-traps ketel         3.4.2       2 st. 1-traps ketels         3.5.1       De opbouw van het gebruikersmenu         3.5.2       De obediening van het gebruikersmenu         3.5.1       De opbouw van het gebruikersmenu         3.5.2       De obediening van exodraft toevoerventilatoren         3.6.1       Het rendement van de rookgasventilator instellen         3.7       Inregeling         3.6       Het rendement van de rookgasventilator instellen         3.7       Inregeling van exodraft toevoerventilatoren         4.1       Toepas                                                                                                    | 2.5                                                                                                    | Gebruikersmenu                                                                                                    | 2                                                                                           |
| 2.5.2 De bediening van het gebruikersmenu.         2.6 Instelling.         2.7 Inbedrijfstelling.         2.8 Speciale functies         2.8.1 Aan/uit schakelen van de ventilator op basis van de temperatuursensor in het rookkanaal.         2.8.2 Voorlooptijd geregeld door de ketel.         2Traps snelheidsregeling van exodraft rookgasventilator         3.1 Toepassing         3.2 Manier van werken         3.3 Elektrische aansluiting.         3.4 1 st. 2-traps ketel         3.4.2 2 st. 1-traps ketels.         3.5 Gebruikersmenu         3.5.1 De opbouw van het gebruikersmenu         3.5.2 De bediening van het gebruikersmenu         3.5.1 Thregeling         3.6.1 Het rendement van de rookgasventilator instellen.         3.7 Inregeling         3.7 Inregeling         3.7 Inregeling         3.8 Elektrische aansluiting.         4.4 Aansluityoorbeeld         4.4 Aansluiting van de frequentie-omvormer/het MPR-relais.         4.5 De bediening van het gebruikersmenu         4.6 Instellingen         4.7 Inbedrijfstelling         4.8 De bediening van het gebruikersmenu         4.9 De bediening van het gebruikersmenu         4.1 Toepassing         4.2 Hansluiting van de frequentie-omvormer/het MPR-relais.         4.4 Aansluityoor                                                                                                    |                                                                                                    | 2.5.1 De opbouw van het gebruikersmenu                                                                                                    |                                                                                             |
| 2.6       Instelling                                                                                                    |                                                                                                    | 2.5.2 De bediening van het gebruikersmenu                                                                                                    |                                                                                             |
| 2.7       Inbedrijfstelling                                                                                                    | 2.6                                                                                                    | Instelling                                                                                                    | 2                                                                                           |
| 2.8       Aar/uit schakelen van de ventilator op basis van de temperatuursensor in het rookkanaal                                                                                                    | 2.7                                                                                                    | Inbedrijfstelling                                                                                                    | 2                                                                                           |
| 28.1       Aarou schaker van de verhidator op basis van de tentperatuusenson in net rookkanaal                                                                                                    | 2.0                                                                                                    | Speciale functies                                                                                                    | ••••••                                                                                      |
| 2-traps snelheidsregeling van exodraft rookgasventilator         3.1       Toepassing         3.2       Manier van werken         3.3       Elektrische aansluiting         3.4       Aansluitvoorbeelden         3.4.1       1st. 2-traps ketel         3.4.2       2 st. 1-traps ketels         3.5.1       De opbouw van het gebruikersmenu         3.5.2       De bodiening van het gebruikersmenu         3.5.1       De bodiening van het gebruikersmenu         3.5.2       De bodiening van het gebruikersmenu         3.6.1       Het rendement van de rookgasventilator instellen         3.7       Inregeling         Druckgestuurde regeling van exodraft toevoerventilatoren         4.1       Toepassing         4.2       Aansluiting         4.3       Elektrische aansluiting         4.4       Aansluiting van de frequentie-omvormer/het MPR-relais         4.5       Geberuikersmenu         4.6       Instellingen         4.7       Inbedrijfstelling         4.8       Alamoverzicht         5.1.1       Annuleren van actueel alarm         5.1.2       Reset van alarmlogboek         5.1.3       Alarmowerzicht         5.2.1       Het programma is actief.                                                                                                    |                                                                                                    | 2.0.1 Adh/uit schakelen van de ventilator op basis van de temperatuursensor in het rookkandal                                                                                                    | 44                                                                                          |
| 2-traps snelheidsregeling van exodratt rookgasventilator         3.1       Toepassing         3.2       Manier van werken         3.3       Elektrische aansluiting         3.4       Aansluitvoorbeelden         3.4.1       1 st. 2-traps ketel         3.4.2       2 st. 1-traps ketels         3.5.1       De opbouw van het gebruikersmenu         3.5.2       De bediening van het gebruikersmenu         3.5.2       De bodiening van het gebruikersmenu         3.6.1       Het rendement van de rookgasventilator instellen         3.6.1       Het rendement van de rookgasventilator instellen         3.6.1       Het rendement van de rookgasventilator instellen         3.7       Inregeling         3.6.1       Het rendement van de rookgasventilator instellen         3.7       Inregeling         3.7       Inregeling         3.7       Inregeling         3.8       Elektrische aansluiting         4.1       Toepassing         4.2       Aansluiting van de frequentie-omvormer/het MPR-relais         4.3       Elektrische aansluiting         4.4       Aansluiting van de frequentie-omvormer/het MPR-relais         4.5       Gebruikersmenu         4.5.1       De bediening van het gebr                                                                                                    |                                                                                                    |                                                                                                    |                                                                                             |
| 3.1       Toepassing         3.2       Manier van werken         3.3       Elektrische aansluiting.         3.4       Aansluitvoorbeelden         3.4.1       1 st.2-traps ketel.         3.4.2       2 st.1-traps ketel.         3.4.3       Gebruikersmenu         3.5.1       De opbouw van het gebruikersmenu         3.5.2       De bediening van het gebruikersmenu         3.6.1       Het rendement van de rookgasventilator instellen.         3.6.1       Het rendement van de rookgasventilator instellen.         3.6.1       Het rendement van de rookgasventilator instellen.         3.6.1       Het rendement van de rookgasventilator instellen.         3.7       Inregeling         3.6.1       Het rendement van de rookgasventilator instellen.         3.7       Inregeling         3.6.1       Het rendement van de rookgasventilator instellen.         3.6.1       Het rendement van de rookgasventilator instellen.         3.7       Inregeling.         3.6.1       Het rendement van de rookgasventilator instellen.         4.1       Toepassing         4.2       Manier van werken         4.3       Elektrische aansluiting.         4.4       Aansluitvoorbeeld         4.4.1                                                                                                    | ) + 4                                                                                                    | ang gnalhaidgradaling yan ayadratt raalgaagyantilatar                                                                                                    |                                                                                             |
| 3.2       Manier van werken         3.3       Elektrische aansluiting         3.4       Aansluitvoorbeelden         3.4.1       1 st. 2-traps ketel         3.4.2       2 st. 1-traps ketels.         3.5.1       De opbouw van het gebruikersmenu         3.5.2       De bediening van het gebruikersmenu         3.5.1       De opbouw van het gebruikersmenu         3.5.2       De bediening van het gebruikersmenu         3.6.1       Het rendement van de rookgasventilator instellen         3.7       Inregeling         3.7       Inregeling         3.7       Inregeling van exodraft toevoerventilatoren         4.1       Toepassing         4.2       Manier van werken         4.3       Elektrische aansluiting         4.4       Aansluitvoorbeeld         4.4.1       Aansluiting van de frequentie-omvormer/het MPR-relais         4.5       Gebruikersmenu         4.5.1       De bediening van het gebruikersmenu         4.5       Gebruikersmenu         4.5.1       De bediening van het gebruikersmenu         4.5       Gebruikersmenu         4.5       Instellingen         4.7       Inbedrijfstelling         Marmenlijst en fouten opsporen                                                                                                    | 2-U                                                                                                    | aps shellelusi eyelliy vali exouralt rookyasveritliator                                                                                                    | 2                                                                                           |
| 3.4       Aansluitvoorbeelden         3.4.1       1 st. 2-traps ketel         3.4.2       2 st. 1-traps ketels.         3.5.1       De opbouw van het gebruikersmenu         3.5.2       De bediening van het gebruikersmenu         3.5.4       Opstelling.         3.5.7       De bediening van het gebruikersmenu         3.6       Opstelling.         3.6.1       Het rendement van de rookgasventilator instellen         3.7       Inregeling         7       Inregeling         8.7       Inregeling van exodraft toevoerventilatoren         8.7       Inregeling         9       Puckgestuurde regeling van exodraft toevoerventilatoren         4.1       Toepassing         4.2       Manier van werken         4.3       Elektrische aansluiting         4.4       Aansluitvoorbeeld         4.5       Gebruikersmenu         4.5.1       De bediening van het gebruikersmenu         4.5       Gebruikersmenu         4.5       Gebruikersmenu         4.5       Instellingen         4.7       Inbedrijfstelling         Narmenlijst en fouten opsporen       So.1         5.1       Alarmoverzicht         5.2       Ove                                                                                                    | 3.1                                                                                                    | Toepassing                                                                                                    | 2                                                                                           |
| 3.4.1       1 st. 2-traps ketel         3.4.2       2 st. 1-traps ketels         3.5       Gebruikersmenu         3.5.1       De opbouw van het gebruikersmenu         3.5.2       De bediening van het gebruikersmenu         3.6       Opstelling         3.6.1       Het rendement van de rookgasventilator instellen         3.7       Inregeling         3.7       Inregeling         3.7       Inregeling         3.7       Manier van werken         4.1       Toepassing         4.2       Manier van werken         4.3       Elektrische aansluiting         4.4       Aansluitvoorbeeld         4.5.1       De bediening van het gebruikersmenu         4.5.1       De bediening van het gebruikersmenu         4.5.1       De bediening van het gebruikersmenu         4.6       Instellingen         4.7       Inbedrijfstelling         Alarmenlijst en fouten opsporen         5.1.1       Annuleren van actueel alarm         5.1.2       Reset van alarmlogboek         5.1.3       Alarmoverzicht         5.1.4       Het programma is actief         5.2.2       Communicatiefout                                                                                                    | 2-u<br>3.1<br>3.2                                                                                                    | Toepassing<br>Manier van werken                                                                                                    | 2                                                                                           |
| 3.4.2       2 st. 1-traps ketels.         3.5.1       De opbouw van het gebruikersmenu.         3.5.2       De bediening van het gebruikersmenu.         3.6       Opstelling                                                                                                    | 2-u<br>3.1<br>3.2<br>3.3<br>3 4                                                                                                    | Toepassing<br>Manier van werken<br>Elektrische aansluiting<br>Aansluitvoorbeelden                                                                                                    | 2<br>2<br>2                                                                                 |
| 3.5       Gebruikersmenu         3.5.1       De opbouw van het gebruikersmenu         3.5.2       De bediening van het gebruikersmenu         3.6       Opstelling         3.6.1       Het rendement van de rookgasventilator instellen         3.7       Inregeling         Druckgestuurde regeling van exodraft toevoerventilatoren         4.1       Toepassing         4.2       Manier van werken         4.3       Elektrische aansluiting         4.4       Aansluitvoorbeeld         4.5.1       De bediening van het gebruikersmenu         4.5.1       De bediening van het gebruikersmenu         4.5.1       De bediening van het gebruikersmenu         4.5.1       De bediening van het gebruikersmenu         4.5.1       De bediening van het gebruikersmenu         4.5.1       De bediening van het gebruikersmenu         4.5.1       De bediening van het gebruikersmenu         5.1       Behandeling van alarmen         5.1.1       Annuleren van actueel alarm         5.1.2       Reset van alarmlogboek         5.1.3       Alarmoverzicht         5.2       Overige fouten vinden         5.2.1       Het programma is actief         5.2.2       Communicatiefout                                                                                                    | 3.1<br>3.2<br>3.3<br>3.4                                                                                                    | Toepassing<br>Manier van werken<br>Elektrische aansluiting<br>Aansluitvoorbeelden                                                                                                    | 2<br>2<br>2<br>2                                                                            |
| 3.5.1       De opbouw van het gebruikersmenu         3.5.2       De bediening van het gebruikersmenu         3.6       Opstelling         3.6.1       Het rendement van de rookgasventilator instellen         3.7       Inregeling         Druckgestuurde regeling van exodraft toevoerventilatoren         4.1       Toepassing         4.2       Manier van werken         4.3       Elektrische aansluiting         4.4       Aansluitvoorbeeld         4.4.1       Aansluiting van de frequentie-omvormer/het MPR-relais         4.5       Gebruikersmenu         4.5.1       De bediening van het gebruikersmenu         4.5.1       De bediening van het gebruikersmenu         4.5.1       De bediening van het gebruikersmenu         4.5.1       De bediening van het gebruikersmenu         4.5.1       De bediening van alarmen         5.1.1       Annuleren van actueel alarm         5.1.2       Reset van alarmlogboek         5.1.3       Alarmoverzicht         5.2.0       Overige fouten vinden         5.2.1       Het programma is actief         5.2.2       Communicatiefout                                                                                                    | 3.1<br>3.2<br>3.3<br>3.4                                                                                                    | Toepassing       Manier van werken         Elektrische aansluiting       Manier van werken         34.1       1 st. 2-traps ketel         34.2       2 st. 1-traps ketels                                                                                                    | 2<br>2<br>2<br>2                                                                            |
| 3.5.2 De bediening van het gebruikersmenu                                                                                                    | 3.1<br>3.2<br>3.3<br>3.4<br>3.5                                                                                                    | Toepassing       Manier van werken         Elektrische aansluiting       Aansluitvoorbeelden         3.4.1       1 st. 2-traps ketel         3.4.2       2 st. 1-traps ketels         Gebruikersmenu       Gebruikersmenu                                                                                                    | 2<br>2<br>2<br>2<br>2                                                                       |
| 3.6       Opstelling                                                                                                    | 3.1<br>3.2<br>3.3<br>3.4<br>3.5                                                                                                    | Toepassing         Manier van werken         Elektrische aansluiting         Aansluitvoorbeelden                                                                                                    | 2<br>2<br>2<br>2<br>2                                                                       |
| 3.6.1       Het rendement van de rookgasventilator instellen                                                                                                    | 3.1<br>3.2<br>3.3<br>3.4<br>3.5                                                                                                    | Toepassing         Manier van werken         Elektrische aansluiting         Aansluitvoorbeelden                                                                                                    | 2<br>2<br>2<br>2<br>2<br>2                                                                  |
| 3.7       Inregeling         Oruckgestuurde regeling van exodraft toevoerventilatoren         4.1       Toepassing         4.2       Manier van werken         4.3       Elektrische aansluiting         4.4       Aansluitvoorbeeld         4.4       Aansluiting van de frequentie-omvormer/het MPR-relais         4.4       Aansluiting van de frequentie-omvormer/het MPR-relais         4.5       Gebruikersmenu         4.5.1       De bediening van het gebruikersmenu         4.5.1       De bediening van het gebruikersmenu         4.6       Instellingen         4.7       Inbedrijfstelling         Alarmenlijst en fouten opsporen       Solution of the second second sec | 3.1<br>3.2<br>3.3<br>3.4<br>3.5<br>3.6                                                                                                    | Toepassing         Manier van werken         Elektrische aansluiting                                                                                                    | 2<br>2<br>2<br>2<br>2                                                                       |
| Druckgestuurde regeling van exodraft toevoerventilatoren.         4.1       Toepassing                                                                                                    | 3.1<br>3.2<br>3.3<br>3.4<br>3.5<br>3.6                                                                                                    | Toepassing       Manier van werken         Elektrische aansluiting       Elektrische aansluiting         Aansluitvoorbeelden       3.4.1 1 st. 2-traps ketel         3.4.2 2 st. 1-traps ketels.       Gebruikersmenu         3.5.1 De opbouw van het gebruikersmenu       3.5.2 De bediening van het gebruikersmenu         3.6.1 Het rendement van de rookgasventilator instellen       3.6.1 Het rendement van de rookgasventilator instellen                                                                                                    | 2                                                                                           |
| 4.1       Toepassing         4.2       Manier van werken         4.3       Elektrische aansluiting         4.4       Aansluitvoorbeeld         4.4.1       Aansluiting van de frequentie-omvormer/het MPR-relais         4.5       Gebruikersmenu         4.5.1       De bediening van het gebruikersmenu         4.5.1       De bediening van het gebruikersmenu         4.5.1       De bediening van het gebruikersmenu         4.6       Instellingen         4.7       Inbedrijfstelling         Alarmenlijst en fouten opsporen         5.1       Behandeling van alarmen         5.1.1       Annuleren van actueel alarm         5.1.2       Reset van alarmlogboek         5.1.3       Alarmoverzicht         5.2       Overige fouten vinden         5.2.1       Het programma is actief         5.2.2       Communicatiefout                                                                                                    | 3.1<br>3.2<br>3.3<br>3.4<br>3.5<br>3.6<br>3.7                                                                                                    | Toepassing         Manier van werken         Elektrische aansluiting         Aansluitvoorbeelden         3.4.1 1 st. 2-traps ketel         3.4.2 2 st. 1-traps ketels.         Gebruikersmenu         3.5.1 De opbouw van het gebruikersmenu         3.5.2 De bediening van het gebruikersmenu         0pstelling         3.6.1 Het rendement van de rookgasventilator instellen.                                                                                                    | 2                                                                                           |
| <ul> <li>4.2 Manier van werken</li> <li>4.3 Elektrische aansluiting</li> <li>4.4 Aansluitvoorbeeld</li> <li>4.4.1 Aansluiting van de frequentie-omvormer/het MPR-relais</li> <li>4.5 Gebruikersmenu</li> <li>4.5.1 De bediening van het gebruikersmenu</li> <li>4.6 Instellingen</li> <li>4.7 Inbedrijfstelling</li> <li>Alarmenlijst en fouten opsporen</li> <li>5.1 Behandeling van alarmen</li> <li>5.1.1 Annuleren van actueel alarm</li> <li>5.1.2 Reset van alarmlogboek</li> <li>5.1.3 Alarmoverzicht</li> <li>5.2 Overige fouten vinden</li> <li>5.2.1 Het programma is actief</li> <li>5.2.2 Communicatiefout</li> </ul>                                                                                                    | 3.1<br>3.2<br>3.3<br>3.4<br>3.5<br>3.6<br>3.7<br><b>Dru</b>                                                                                            | Toepassing       Manier van werken         Elektrische aansluiting       Elektrische aansluiting         Aansluitvoorbeelden       34.1 1 st. 2-traps ketel         3.4.2 2 st. 1-traps ketels       Gebruikersmenu         3.5.1 De opbouw van het gebruikersmenu       3.5.2 De bediening van het gebruikersmenu         0pstelling       3.6.1 Het rendement van de rookgasventilator instellen         Inregeling       Inregeling                                                                                                    |                                                                                             |
| 4.3       Elektrische aansluiting                                                                                                    | 3.1<br>3.2<br>3.3<br>3.4<br>3.5<br>3.6<br>3.7<br><b>Dru</b><br>4.1                                                                                     | Toepassing       Manier van werken         Elektrische aansluiting       Elektrische aansluiting         Aansluitvoorbeelden       34.1 1 st. 2-traps ketel         3.4.1 1 st. 2-traps ketel       34.2 2 st. 1-traps ketels         Gebruikersmenu       35.1 De opbouw van het gebruikersmenu         3.5.2 De bediening van het gebruikersmenu       0pstelling         3.6.1 Het rendement van de rookgasventilator instellen       Inregeling         ckgestuurde regeling van exodraft toevoerventilatoren       Toepassing                                                                                                    | 2<br>2<br>2<br>2<br>2<br>2<br>2<br>2<br>2<br>3<br>3<br>3                                    |
| <ul> <li>4.4 Aansiuitvoorbeeld.</li> <li>4.4.1 Aansluiting van de frequentie-omvormer/het MPR-relais.</li> <li>4.5 Gebruikersmenu.</li> <li>4.5.1 De bediening van het gebruikersmenu.</li> <li>4.6 Instellingen</li> <li>4.7 Inbedrijfstelling.</li> <li>Alarmenlijst en fouten opsporen</li> <li>5.1 Behandeling van alarmen.</li> <li>5.1.1 Annuleren van actueel alarm.</li> <li>5.1.2 Reset van alarmlogboek.</li> <li>5.1.3 Alarmoverzicht.</li> <li>5.2 Overige fouten vinden</li> <li>5.2.1 Het programma is actief.</li> <li>5.2.2 Communicatiefout.</li> </ul>                                                                                                    | 3.1<br>3.2<br>3.3<br>3.4<br>3.5<br>3.6<br>3.7<br><b>Dru</b><br>4.1<br>4.2                                                                              | Toepassing       Manier van werken         Elektrische aansluiting       Bektrische aansluiting         Aansluitvoorbeelden       34.1         3.4.1       1 st. 2-traps ketel         3.4.2       2 st. 1-traps ketels         Gebruikersmenu       35.1         3.5.2       De bediening van het gebruikersmenu         0pstelling       36.1         Het rendement van de rookgasventilator instellen         Inregeling         ckgestuurde regeling van exodraft toevoerventilatoren         Manier van werken                                                                                                    | 2<br>2<br>2<br>2<br>2<br>2<br>3<br>3<br>3                                                   |
| 4.4.1       Aansluiting van de frequentie-omvormer/het MPR-relais                                                                                                    | 3.1<br>3.2<br>3.3<br>3.4<br>3.5<br>3.6<br>3.7<br><b>Dru</b><br>4.1<br>4.2<br>4.3                                                                       | Toepassing       Manier van werken         Elektrische aansluiting         Aansluitvoorbeelden         3.4.1       1 st. 2-traps ketel         3.4.2       2 st. 1-traps ketels         Gebruikersmenu                                                                                                    | 22<br>22<br>22<br>22<br>22<br>22<br>22<br>22<br>22<br>23<br>33<br>33<br>33<br>3             |
| 4.5.1       De bediening van het gebruikersmenu                                                                                                    | 3.1<br>3.2<br>3.3<br>3.4<br>3.5<br>3.6<br>3.7<br><b>Dru</b><br>4.1<br>4.2<br>4.3<br>4.4                                                                | Toepassing       Manier van werken         Elektrische aansluiting       Aansluitvoorbeelden         3.4.1       1 st. 2-traps ketel         3.4.2       2 st. 1-traps ketels         Gebruikersmenu       Gebruikersmenu         3.5.1       De opbouw van het gebruikersmenu         3.5.2       De bediening van het gebruikersmenu         0pstelling       Gebruikersmenu         3.6.1       Het rendement van de rookgasventilator instellen         Inregeling       Inregeling         ckgestuurde regeling van exodraft toevoerventilatoren         Manier van werken         Elektrische aansluiting         Aansluitvoorbeeld                                                                                                    | 22<br>22<br>22<br>22<br>22<br>22<br>22<br>22<br>22<br>22<br>22<br>23<br>33<br>3             |
| 4.6       Instellingen         4.7       Inbedrijfstelling         A.7       Inbedrijfstelling         S.1       Behandeling van alarmen         5.1.1       Annuleren van actueel alarm         5.1.2       Reset van alarmlogboek         5.1.3       Alarmoverzicht         5.2       Overige fouten vinden         5.2.1       Het programma is actief         5.2.2       Communicatiefout                                                                                                    | 3.1<br>3.2<br>3.3<br>3.4<br>3.5<br>3.6<br>3.7<br><b>Dru</b><br>4.1<br>4.2<br>4.3<br>4.4                                                                | Toepassing       Manier van werken         Elektrische aansluiting       Aansluitvoorbeelden         3.4.1 1 st. 2-traps ketel                                                                                                    | 22<br>22<br>22<br>22<br>22<br>22<br>22<br>22<br>22<br>23<br>33<br>33<br>33<br>3             |
| <ul> <li>4.7 Inbedrijfstelling</li> <li>Alarmenlijst en fouten opsporen</li> <li>5.1 Behandeling van alarmen</li> <li>5.1.1 Annuleren van actueel alarm</li> <li>5.1.2 Reset van alarmlogboek</li> <li>5.1.3 Alarmoverzicht</li> <li>5.2 Overige fouten vinden</li> <li>5.2.1 Het programma is actief</li> <li>5.2.2 Communicatiefout</li> </ul>                                                                                                    | 3.1<br>3.2<br>3.3<br>3.4<br>3.5<br>3.6<br>3.7<br><b>Dru</b><br>4.1<br>4.2<br>4.3<br>4.4<br>4.5                                                         | Toepassing       Manier van werken         Elektrische aansluiting       Aansluitvoorbeelden         3.4.1       1 st. 2-traps ketel         3.4.2       2 st. 1-traps ketels         Gebruikersmenu       Gebruikersmenu         3.5.1       De opbouw van het gebruikersmenu         3.5.2       De bediening van het gebruikersmenu         0pstelling       Gebruikersmenu         3.6.1       Het rendement van de rookgasventilator instellen         Inregeling       Inregeling         ckgestuurde regeling van exodraft toevoerventilatoren         Toepassing         Manier van werken         Elektrische aansluiting         Aansluitvoorbeeld         4.4.1       Aansluiting van de frequentie-omvormer/het MPR-relais         Gebruikersmenu         45.1       De bediening van bet gebruikersmenu                                                                                                    | 2<br>2<br>2<br>2<br>2<br>2<br>2<br>2<br>2<br>2<br>2<br>2<br>2<br>2<br>2<br>2<br>2<br>2<br>2 |
| Alarmenlijst en fouten opsporen         5.1       Behandeling van alarmen         5.1.1       Annuleren van actueel alarm         5.1.2       Reset van alarmlogboek         5.1.3       Alarmoverzicht         5.2       Overige fouten vinden         5.2.1       Het programma is actief         5.2.2       Communicatiefout                                                                                                    | 3.1<br>3.2<br>3.3<br>3.4<br>3.5<br>3.6<br>3.7<br><b>Dru</b><br>4.1<br>4.2<br>4.3<br>4.4<br>4.5<br>4.5                                                  | Toepassing       Manier van werken         Elektrische aansluiting       Aansluitvoorbeelden         3.4.1       1 st. 2-traps ketel         3.4.2       2 st. 1-traps ketels         Gebruikersmenu       Gebruikersmenu         3.5.1       De opbouw van het gebruikersmenu         3.5.2       De bediening van het gebruikersmenu         0.5.4       Het rendement van de rookgasventilator instellen         Inregeling       Inregeling         ckgestuurde regeling van exodraft toevoerventilatoren         Toepassing         Manier van werken         Elektrische aansluiting         Aansluitvoorbeeld         4.4.1         Aansluiting van de frequentie-omvormer/het MPR-relais         Gebruikersmenu         4.5.1       De bediening van het gebruikersmenu                                                                                                    | 2<br>2<br>2<br>2<br>2<br>2<br>2<br>2<br>2<br>2<br>2<br>2<br>2<br>2<br>2<br>2<br>2<br>2<br>2 |
| 5.1       Behandeling van alarmen                                                                                                    | 3.1<br>3.2<br>3.3<br>3.4<br>3.5<br>3.6<br>3.7<br><b>Dru</b><br>4.1<br>4.2<br>4.3<br>4.4<br>4.5<br>4.5<br>4.6<br>4.7                                    | Toepassing       Manier van werken         Elektrische aansluiting       Aansluitvoorbeelden         3.4.1       1 st. 2-traps ketel         3.4.2       2 st. 1-traps ketels         Gebruikersmenu       Gebruikersmenu         3.5.1       De opbouw van het gebruikersmenu         3.5.2       De bediening van het gebruikersmenu         Opstelling       Gestuurde regeling van exodraft toevoerventilatoren         Toepassing       Manier van werken         Elektrische aansluiting       Aansluitvoorbeeld         4.4.1       Aansluiting van de frequentie-omvormer/het MPR-relais         Gebruikersmenu       4.5.1         De bediening van het gebruikersmenu       Instellingen                                                                                                    | 2<br>2<br>2<br>2<br>2<br>2<br>2<br>2<br>2<br>2<br>2<br>2<br>2<br>2<br>2<br>2<br>2<br>2<br>2 |
| 5.1       Benandeling van alarmen                                                                                                    | 3.1<br>3.2<br>3.3<br>3.4<br>3.5<br>3.6<br>3.7<br><b>Dru</b><br>4.1<br>4.2<br>4.3<br>4.4<br>4.5<br>4.5<br>4.6<br>4.7                                    | Toepassing       Manier van werken         Elektrische aansluiting       Aansluitvoorbeelden         3.4.1       1 st. 2-traps ketel         3.4.2       2 st. 1-traps ketel         3.5.1       De opbouw van het gebruikersmenu         3.5.2       De bediening van het gebruikersmenu         3.6.1       Het rendement van de rookgasventilator instellen         Inregeling       Inregeling         ckgestuurde regeling van exodraft toevoerventilatoren         Toepassing         Manier van werken         Elektrische aansluiting         Aansluitvoorbeeld         4.4.1         Aansluitvoorbeeld         4.5.1       De bediening van het gebruikersmenu         4.5.1       De bediening van het gebruikersmenu         Manier van werken       Elektrische aansluiting         Aansluitvoorbeeld       4.4.1         Aansluiton on beeld       4.5.1         De bediening van het gebruikersmenu       4.5.1         De bediening van het gebruikersmenu       1         Manier van werken       1         Elektrische aansluiting       1         Aansluitvoorbeeld       1         4.5.1       De bediening van het gebruikersmenu         Instellingen       1      <                                                                                                    | 2<br>2<br>2<br>2<br>2<br>2<br>2<br>2<br>2<br>2<br>2<br>2<br>2<br>2<br>2<br>2<br>2<br>2<br>2 |
| 5.1.1       Annuleren van actueel alarm                                                                                                    | 3.1<br>3.2<br>3.3<br>3.4<br>3.5<br>3.6<br>3.7<br><b>Dru</b><br>4.1<br>4.2<br>4.3<br>4.4<br>4.5<br>4.4<br>4.5<br>4.6<br>4.7<br><b>Ala</b>               | Toepassing       Manier van werken         Elektrische aansluiting       Aansluitvoorbeelden         34.1       1 st. 2-traps ketel         34.2       2 st. 1-traps ketels         Gebruikersmenu       Gebruikersmenu         3.5.1       De opbouw van het gebruikersmenu         3.5.2       De bediening van het gebruikersmenu         3.6.1       Het rendement van de rookgasventilator instellen         Inregeling       Inregeling         Ckgestuurde regeling van exodraft toevoerventilatoren         Toepassing       Manier van werken         Elektrische aansluiting       Aansluitvoorbeeld         4.1       Aansluiting van de frequentie-omvormer/het MPR-relais         Gebruikersmenu       4.5.1         De bediening van het gebruikersmenu       Instellingen         Manier van werken       Elektrische aansluiting         Aansluitvoorbeeld       Manier van werken         Elektrische aansluiting       Manier van werken         Bebruikersmenu       Manier van werken         Bebruikersmenu       Manier van werken         Bebruikersmenu       Manier van werken         Bebruikersmenu       Manier van werken         Bebruikersmenu       Manier van werken         Bebruikersmenu       Manier van werken                                                                                                    | 2<br>2<br>2<br>2<br>2<br>2<br>2<br>2<br>2<br>2<br>2<br>2<br>2<br>2<br>2<br>2<br>2<br>2<br>2 |
| <ul> <li>5.1.2 Reset van alarmiogboek</li></ul>                                                                                                    | 3.1<br>3.2<br>3.3<br>3.4<br>3.5<br>3.6<br>3.7<br><b>Dru</b><br>4.1<br>4.2<br>4.3<br>4.4<br>4.5<br>4.6<br>4.7<br>4.5<br>4.6<br>4.7<br><b>Ala</b><br>5.1 | Toepassing       Manier van werken         Elektrische aansluiting       Aansluitvoorbeelden         34.1       1 st. 2-traps ketel         34.2       2 st. 1-traps ketels         Gebruikersmenu       Gebruikersmenu         35.1       De opbouw van het gebruikersmenu         0pstelling       Opstelling         3.6.1       Het rendement van de rookgasventilator instellen         Inregeling       Inregeling van exodraft toevoerventilatoren         Toepassing       Manier van werken         Elektrische aansluiting       Aansluitvoorbeeld         4.1       Aansluiting van de frequentie-omvormer/het MPR-relais         Gebruikersmenu       4.1         4.1       De bediening van het gebruikersmenu         9.5       De bediening van het gebruikersmenu         1.1       Aansluitvoorbeeld         4.1       Aansluiting van de frequentie-omvormer/het MPR-relais         Gebruikersmenu       4.5         4.5.1       De bediening van het gebruikersmenu         Instellingen       Inbedrijfstelling         Toepasting van de frequentie-omvormer/het MPR-relais       5611         6.5       Toepastelling       5611                                                                                                    | 2<br>2<br>2<br>2<br>2<br>2<br>2<br>2<br>2<br>2<br>2<br>2<br>2<br>2<br>2<br>2<br>2<br>2<br>2 |
| <ul> <li>5.13 Alamoverzient</li></ul>                                                                                                    | 3.1<br>3.2<br>3.3<br>3.4<br>3.5<br>3.6<br>3.7<br><b>Dru</b><br>4.1<br>4.2<br>4.3<br>4.4<br>4.5<br>4.6<br>4.7<br>4.6<br>4.7<br><b>Ala</b><br>5.1        | Toepassing       Manier van werken         Elektrische aansluiting       Aansluitvoorbeelden         3.4.1       1 st. 2-traps ketel         3.4.2       2 st. 1-traps ketels         Gebruikersmenu       Gebruikersmenu         3.5.1       De opbouw van het gebruikersmenu         3.5.2       De bediening van het gebruikersmenu         3.6.1       Het rendement van de rookgasventilator instellen         Inregeling       Inregeling         ckgestuurde regeling van exodraft toevoerventilatoren         Toepassing       Manier van werken         Elektrische aansluiting       Aansluitvoorbeeld         4.1       Aansluiting van de frequentie-omvormer/het MPR-relais         Gebruikersmenu       4.5.1         4.5.1       De bediening van het gebruikersmenu         4.5.1       De bediening van het gebruikersmenu         4.5.1       De bediening van het gebruikersmenu         4.5.1       De bediening van het gebruikersmenu         4.5.1       De bediening van het gebruikersmenu         Instellingen       Inbedrijfstelling         Toepastendue       S.5.2         Behandeling van alarmen       S.5.2                                                                                                    | 2<br>2<br>2<br>2<br>2<br>2<br>2<br>2<br>2<br>2<br>2<br>2<br>2<br>2<br>2<br>2<br>2<br>2<br>2 |
| 5.2.1 Het programma is actief<br>5.2.2 Communicatiefout                                                                                                    | 3.1<br>3.2<br>3.3<br>3.4<br>3.5<br>3.6<br>3.7<br><b>Dru</b><br>4.1<br>4.2<br>4.3<br>4.4<br>4.5<br>4.6<br>4.7<br>4.6<br>4.7<br><b>Ala</b><br>5.1        | Toepassing       Manier van werken         Elektrische aansluiting       Aansluitvoorbeelden         3.4.1       1 st. 2-traps ketel         3.4.2       2 st. 1-traps ketels.         Gebruikersmenu       Gebruikersmenu         3.5.1       De opbouw van het gebruikersmenu         3.5.2       De bediening van het gebruikersmenu         3.6.1       Het rendement van de rookgasventilator instellen.         Inregeling       Inregeling         ckgestuurde regeling van exodraft toevoerventilatoren.         Toepassing       Manier van werken         Elektrische aansluiting.       Aansluitvoorbeeld.         4.1       Aansluitog van het gebruikersmenu         4.5.1       De bediening van het gebruikersmenu         4.5.1       De bediening van de frequentie-omvormer/het MPR-relais.         Gebruikersmenu       4.5.1         4.5.1       De bediening van het gebruikersmenu         4.5.1       De bediening van het gebruikersmenu         Inbedrijfstelling.       Inbedrijfstelling.         Toepasting       Stellingen         Inbedrijfstelling.       Inbedrijfstelling.         7.1       Annuleren van actueel alarm.         5.1.2       Reset van alarmlogboek.                                                                                                    | 2<br>2<br>2<br>2<br>2<br>2<br>2<br>2<br>2<br>2<br>2<br>2<br>2<br>2<br>2<br>2<br>2<br>2<br>2 |
| 5.2.2 Communicatiefout                                                                                                    | 3.1<br>3.2<br>3.3<br>3.4<br>3.5<br>3.6<br>3.7<br><b>Dru</b><br>4.1<br>4.2<br>4.3<br>4.4<br>4.5<br>4.6<br>4.7<br><b>Ala</b><br>5.1                      | Toepassing       Manier van werken         Elektrische aansluiting       Aansluitvoorbeelden         34.1       1 st. 2-traps ketel         34.2       2 st. 1-traps ketels         Gebruikersmenu       Gebruikersmenu         35.1       De opbouw van het gebruikersmenu         35.2       De bediening van het gebruikersmenu         Opstelling       Gebruikersmenu         3.6.1       Het rendement van de rookgasventilator instellen         Inregeling       Inregeling         ckgestuurde regeling van exodraft toevoerventilatoren         Toepassing       Manier van werken         Elektrische aansluiting       Aansluitvoorbeeld         4.1       Aansluiting van de frequentie-omvormer/het MPR-relais.         Gebruikersmenu       4.5.1         4.5.1       De bediening van het gebruikersmenu         Instellingen       Inbedrijfstelling         menlijst en fouten opsporen       Behandeling van alarmen         5.1.1       Annuleren van actueel alarm         5.1.2       Reset van alarmlogboek         5.1.3       Alarmoverzicht         Overeice fouten vinden       Overeice fouten vinden                                                                                                    | 2<br>2<br>2<br>2<br>2<br>2<br>2<br>2<br>2<br>2<br>2<br>2<br>2<br>2<br>2<br>2<br>2<br>2<br>2 |
| F                                                                                                    | 3.1<br>3.2<br>3.3<br>3.4<br>3.5<br>3.6<br>3.7<br><b>Dru</b><br>4.1<br>4.2<br>4.3<br>4.4<br>4.5<br>4.6<br>4.7<br><b>Ala</b><br>5.1<br>5.2               | Toepassing       Manier van werken         Elektrische aansluiting       Aansluitvoorbeelden         3.4.1       1 st. 2-traps ketel         3.4.2       2 st. 1-traps ketels         Gebruikersmenu       Gebruikersmenu         3.5.1       De opbouw van het gebruikersmenu         3.5.2       De bediening van het gebruikersmenu         0.5.1       Het rendement van de rookgasventilator instellen         Inregeling       Inregeling         ckgestuurde regeling van exodraft toevoerventilatoren         Toepassing       Manier van werken         Elektrische aansluiting       Aansluitvoorbeeld         4.1.1       Aansluiting van de frequentie-omvormer/het MPR-relais         Gebruikersmenu       4.5.1         4.5.1       De bediening van het gebruikersmenu         4.5.1       De bediening van het gebruikersmenu         4.5.1       De bediening van de frequentie-omvormer/het MPR-relais         Gebruikersmenu       Instellingen         Inbedrijfstelling       Inbedrijfstelling         Toepasting       Inbedrijfstelling         5.1.1       Annuleren van actueel alarm         5.1.2       Reset van alarmlogboek         5.1.3       Alarmoverzicht         Overige fouten vinden       52.1 </td <td>2<br/>2<br/>2<br/>2<br/>2<br/>2<br/>2<br/>2<br/>2<br/>2<br/>2<br/>2<br/>2<br/>2<br/>2<br/>2<br/>2<br/>2<br/>2</td> | 2<br>2<br>2<br>2<br>2<br>2<br>2<br>2<br>2<br>2<br>2<br>2<br>2<br>2<br>2<br>2<br>2<br>2<br>2 |
|                                                                                                    | 3.1<br>3.2<br>3.3<br>3.4<br>3.5<br>3.6<br>3.7<br><b>Dru</b><br>4.1<br>4.2<br>4.3<br>4.4<br>4.5<br>4.6<br>4.7<br><b>Ala</b><br>5.1<br>5.2               | Toepassing       Toepassing         Manier van werken       Elektrische aansluiting         Aansluitvoorbeelden       34.1 1 st. 2-traps ketel         34.1 1 st. 2-traps ketel       34.2 2 st. 1-traps ketels         Gebruikersmenu       35.1 De opbouw van het gebruikersmenu         3.5.1 De opbouw van het gebruikersmenu       35.2 De bediening van het gebruikersmenu         3.5.1 Het rendement van de rookgasventilator instellen       Inregeling         Ckgestuurde regeling van exodraft toevoerventilatoren       Toepassing         Manier van werken       Elektrische aansluiting         Aansluitvoorbeeld       44.1 Aansluiting van de frequentie-omvormer/het MPR-relais         Gebruikersmenu       45.1 De bediening van het gebruikersmenu         4.5.1 De bediening van het gebruikersmenu       Instellingen         Inbedrijfstelling       menlijst en fouten opsporen         Behandeling van alarmen       51.1 Annuleren van actueel alarm.         51.2 Reset van alarmlogboek       51.3 Alarmoverzicht.         Overige fouten vinden       52.2 Communicatiefout.                                                                                                    |                                                                                             |

#### Verbodssymbool:

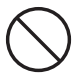

Het overtreden van de aanwijzingen die met een verbodssymbool staan aangege ven, is verbonden met levensgevaar.

#### Gevarensymbool:

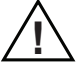

Het overtreden van de aanwijzingen die met een gevarensymbool staan aangege ven is verbonden met risico voor persoonlijk letsel of vernieling van het materiaal.

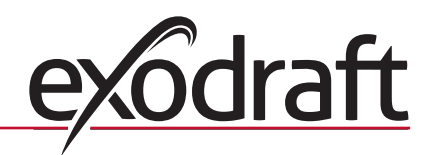

#### 0 D 1. Productinformatie

#### Beschrijving

De EBC20 (**exodraft** Boiler Control) is een speciaal ontwikkelde automatische regeling voor het constant houden van de druk in een schoorsteen.

De EBC20 kan met een gewijzigde instelling ook:

- als een 2-traps snelheidsregelaar dienen (hfdst. 3)
- De toevoer van verse lucht naar de ketelruimte regelen (zie hfdst. 4).

#### Opbouw van de handleiding

De EBC20 kan worden gebruikt voor het regelen van de **exodraft** rookgasventilatoren of de **exodraft** toevoerventilatoren.

#### De handleiding bestaat uit drie delen:

Deel 2: Drukgestuurde regeling van **exodraft** rookgasventilatoren (fabrieksinstelling) Deel 3: 2-traps snelheidsregeling van **exodraft** rookgasventilator Deel 4: Drukgestuurde regeling van **exodraft** toevoerventilatoren

U hoeft daarom in hoofdstuk 1. "Productinformatie", alleen het gedeelte te lezen dat de regelmethode behandelt die u wenst te gebruiken, en deel 5-7.

In deel 2, 3 en 4 worden de volgende onderwerpen behandeld:.

#### Hoofdstuk 2:

### tuk 2: 📛 Drukgestuurde regeling van exodraft rookgasventilatoren (fabrieksinstelling).

- De EBC20 garandeert en bewaakt een constante druk in een schoorsteen.
- De EBC20 wordt gebruikt voor verwarmingsinstallaties met 1- en 2-trapsbrander.
- De EBC20 is ook te gebruiken voor verwarmingsinstallaties met modulerende branders.
- De automatische regeling bewaakt de trek in de schoorsteen en schakelt de brander uit bij fouten (alarm LED op de EBC20 gaat branden).
- De automatische regeling is bedoeld voor verwarmingsinstallatie op vaste brand-stoffen, atmosferische gasbranders en ketels met aangeblazen branders voor olie en gas.
- De EBC20 kan een rookgasventilator direct of indirect via een frequentie-omvormer regelen.

Hoofdstuk 3

#### ) 2-traps snelheidsregeling van exodraft rookgasventilator.

- DE EBC20 wordt gebruikt als 2-traps snelheidsregeling voor **exodraft** rookgasventilatoren.
- De EBC20 bewaakt de trek in de schoorsteen en schakelt de brander uit bij fouten (alarm LED op de EBC20 gaat branden).
- De automatische regeling is bedoeld voor atmosferische 1- of 2-traps gasketels.
- De EBC20 kan een rookgasventilator direct of indirect via een frequentie-omvormer regelen.

#### Hoofdstuk 4: O Drukgestuurde regeling van exodraft toevoerventilator.

- De EBC20 wordt gebruikt voor het regelen van een exodraft BESB- of BESF- boxventilator.
- De EBC20 garandeert en bewaakt een constante druk in een ketelruimte.
- De automatische regeling bewaakt de druk in de ketelruimte en schakelt de brander uit bij fouten (alarm LED op de EBC20 gaat branden).
- De EBC20 kan een toevoerventilator direct of indirect via een frequentie-omvormer regelen.

#### 1.1 Leverantie

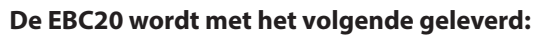

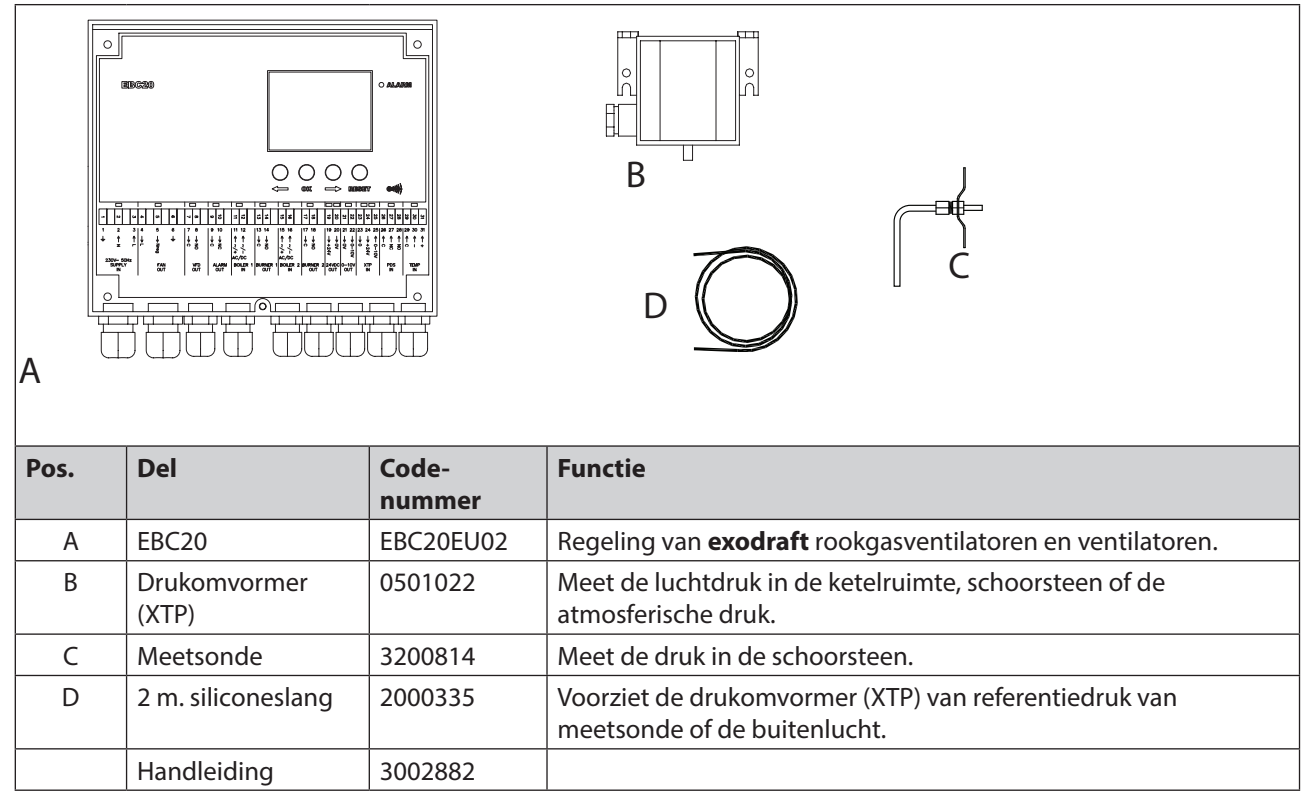

#### 1.2 Toebehoren

| Del                | Code-<br>nummer | Functie                                     |  |  |  |  |  |  |
|--------------------|-----------------|---------------------------------------------|--|--|--|--|--|--|
| Relais             | ES12            | Indien meer dan 2 boilers zijn aangesloten. |  |  |  |  |  |  |
| Externe PDS PDSBOX |                 | Meet de druk in de schoorsteen.             |  |  |  |  |  |  |
| Werkschakelaar     | REP-AFB         | Werkschakelaar                              |  |  |  |  |  |  |

#### 1.3 Montage

#### 1.3.1 Kabellengte

Max. kabellengte tussen EBC20 en XTP: 100 m (beschermde kabel). Max. kabellengte tussen EBC20 en rookgasventilator / ventilator: 100 m

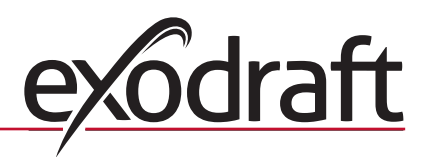

#### 1.3.2 Schema van verbindingen

0

De EBC20 moet in overeenstemming met onderstaand schema gemonteerd en verbonden worden.

| De regeling<br>van        | Montageprocedure                                                                                                    |
|---------------------------|----------------------------------------------------------------------------------------------------|
| Rookafzuig-<br>ventilator | <ul> <li>Monteer de EBC20 en drukomvormer (XTP) in de ruimte.</li> <li>Monteer de meetsonde in het rookkanaal of verdeelstuk. Bij atmosferische branders moet de<br/>sonde echter altijd <u>achter</u> de trekkap worden geplaatst.</li> <li>Verbind slang van de meetsonde met minus1 op de drukomvormer (B"1")</li> <li>Wanneer een meetsonde buitenshuis wordt aangebracht, moet hij zó worden gemonteerd dat<br/>condensatie of ijsvorming wordt voorkomen. De sonde wordt indien nodig rechtgetrokken en<br/>zó aangebracht dat condensvocht weg kan lopen</li> </ul> |
| Toevoer-<br>ventilator    | <ul> <li>Monteer de regeling en drukomvormer (XTP) in de ketelruimte.</li> <li>Verbind slang voor het meten van de referentiedruk (atmosferische druk) met minus (B"1") op de drukomvormer. Voer de slang het gebouw uit op een plaats waar er geen invloed van weer en wind is. Het vrije uiteinde van de slang kan evt. in een box worden gemonteerd, zoals bovenaan de volgende bladzijde beschreven staat.</li> </ul>                                                                                                    |
| Kant-<br>tekeningen       | <ul> <li>Met name indien overdruk* in de schoorsteen/ketelruimte gewenst is:</li> <li>Verbind de slang met plus op de drukomvormer (B"2").</li> <li>In menu 16 (zie blz. 13) moet de waarde op 2 (overdruk) gezet worden. Voor bediening van het servicemenu, zie blz. 12.</li> <li>NB! De EBC20 wordt geleverd met een slang van maar 2 m</li> </ul>                                                                                                    |

NB!

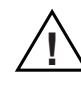

\*De EBC20 is vanaf de fabriek ingesteld om met onderdruk te regelen, maar het is mogelijk dat lokale overheidseisen stellen dat een overdruk moet worden aangehouden.

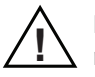

De drukomvormer mag niet ingesloten worden omdat de atmosferische druk de referentiedruk is.

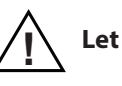

Let erop dat de drukomvormers correct gedraaid wordt.

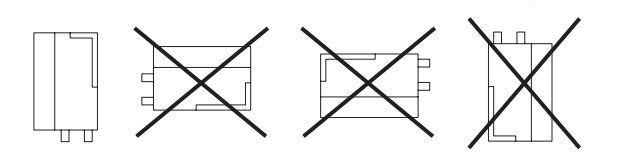

NB

Blaas niet in de kleppen op de XTP.

#### Buitenmontage van de drukomvormer (XTP)

Plaats de drukomvormer bij buitenmontage zodanig dat hij niet door weer en wind beïnvloed wordt. De drukomvormer moet bij buitenmontage in een box geplaatst worden dat een gat (Ø2mm) in de bodem heeft. Het gat moet voor een correcte referentiedruk zorgen en zodanig worden aangebracht dat er geen water in de box kan dringen.

Indien de drukomvormer zó geplaatst is dat insecten toegang hebben tot de vrije aansluiting, wordt het monteren van een filter aanbevolen.

#### **1.4 Opbouw van de interface**

#### 1.4.1 Paneel

|      | V                                                                          |                                                                                                    |  |  |  |  |  |  |
|------|----------------------------------------------------------------------------|----------------------------------------------------------------------------------------------------|--|--|--|--|--|--|
| Pos. | Part                                                                       | Function                                                                                                    |  |  |  |  |  |  |
| А    | Alarm LED                                                                  | • geeft alarmen aan                                                                                                    |  |  |  |  |  |  |
| В    | Display                                                                    | <ul> <li>toont bediening en wijziging in de interface (menusysteem)</li> <li>geeft alarmen aan</li> <li>toont statusbeeld bij normaal bedrijf</li> </ul> |  |  |  |  |  |  |
| С    | en 🔶                                                                       | <ul> <li>heen en weer door het menusysteem bladeren</li> <li>verhogen/verlagen van de parameterwaarde</li> </ul>                                         |  |  |  |  |  |  |
| D    | RESED                                                                      | • annuleren van alarm<br>• teruggaan naar het basisscherm                                                                                                |  |  |  |  |  |  |
| E    | E • kiezen van menupunt<br>• bevestigen/wijziging opslaan van de parameter |                                                                                                    |  |  |  |  |  |  |
|      |                                                                            |                                                                                                    |  |  |  |  |  |  |

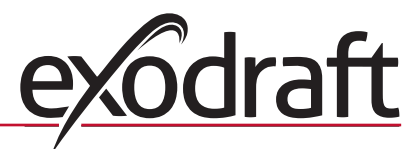

#### 1.4.2 LED's en klemmenstrook

0

Hieronder worden de aansluitmogelijkheden voor de klemmenrij en de functies van de LED verklaard.

|          |                                    |   | I   |           |        |      |            | I       |     |                    | I    |      |           | I                               |                                                                           |      | I         |      |                                                             | I        |                |          |          |         |          |           | Ι   |           |      |      |         | I         |       |            | Ι      |        |      |      | I      |        |        |
|----------|------------------------------------|---|-----|-----------|--------|------|------------|---------|-----|--------------------|------|------|-----------|---------------------------------|---------------------------------------------------------------------------|------|-----------|------|-------------------------------------------------------------|----------|----------------|----------|----------|---------|----------|-----------|-----|-----------|------|------|---------|-----------|-------|------------|--------|--------|------|------|--------|--------|--------|
|          | •                                  |   |     |           | •      |      | _          |         |     |                    |      | •    |           |                                 |                                                                           |      |           | •    |                                                             |          | •              |          |          |         |          |           |     |           | •    |      |         |           | •     | •          |        |        | •    |      |        | •      |        |
| <u> </u> | 2                                  | 3 | 4   |           | J      | 6    |            | 7       | 8   |                    | 9    | 10   |           | 11                              | 12                                                                        | ;    | 15        | 4    | 4                                                           | ī        | <del>ر</del> 1 | 16       |          | 17      | ō        | 0         | į   | 10        | 20   | 21   | 22      | 23        | 24    | 27         | ວ<br>ກ | 26     | 27   | 28   | 29     | 30     | 31     |
| 1        | 2                                  | 3 | 4   |           | 5      | 6    | _          | 7       | 8   |                    | 9    | 10   |           | 11                              | 12                                                                        | 2    | 13        | 3 14 | 4                                                           | 1        | 5              | 16       |          | 17      | 1        | 8         | 1   | 9         | 20   | 21   | 22      | 23        | 24    | • 2        | 5 2    | 26     | 27   | 28   | 29     | 30     | 31     |
| Ť        | ↑<br>z                             | 1 | Ļ   |           | → Nreg | Ť    |            | ↓<br>0  | →NO |                    |      | → NC |           |                                 | ^~/- <                                                                    |      |           |      | 20                                                          | -        | ↑<br>2/+ /     | ^ ~ /- ℃ |          | ↓<br>0  | NO       | 200       | 1   | AVGT 🛀    | → 0V | → OV | → 0-10V | 0         | →+24V |            |        | ↑<br>∩ | ← NC | ↑ NO | 1<br>0 | ↑<br>1 | ↑<br>+ |
| 23       | 230V~ 50Hz<br>SUPPLY FAN<br>IN OUT |   |     | VFE<br>OU | D<br>T |      | ALAF<br>OU | RM<br>T | BC  | DILE               | ER 1 | Bſ   | URN<br>OL | IER<br>JT                       | 1 E                                                                       | 3011 | LER<br>IN | 2    | BUI                                                         | RN<br>OL | ER<br>JT       | 2 2      | 4V<br>0U | DC<br>T | 0-<br>01 | 10V<br>UT | ,   | XTI<br>IN | >    |      | F       | PDS<br>IN |       | TEMP<br>IN |        |        |      |      |        |        |        |
| Nr.      |                                    |   | Be  | escl      | hrijv  | ving | g          |         | I   | Ma                 | ıx.  | be   | las       | tin                             | g                                                                         |      |           |      | D                                                           | e L      | .EI            | Dg       | je       | eft     | a        | an        | m   | e         | t    | •    |         |           |       |            |        |        |      |      |        |        |        |
| 1, 2     | & 3                                |   | SL  | JPP       | ly in  | 1    |            |         |     | 230-240VAC +/- 10% |      |      |           |                                 | groen licht: de EBC20 is op de netspanning<br>aangesloten                 |      |           |      |                                                             |          |                |          |          |         |          |           |     |           |      |      |         |           |       |            |        |        |      |      |        |        |        |
| 4, 5     | &6                                 |   | FA  | N C       | DUT    |      |            |         | :   | 3A                 |      |      |           |                                 | groen licht: de Triac uitgang is actief                                   |      |           |      |                                                             |          |                |          |          |         |          |           |     |           |      |      |         |           |       |            |        |        |      |      |        |        |        |
| 7&       | 8                                  |   | VF  | DO        | DUT    |      |            |         |     | 250VAC, 8A, AC3    |      |      |           |                                 | groen licht: het relais is gesloten                                       |      |           |      |                                                             |          |                |          |          |         |          |           |     |           |      |      |         |           |       |            |        |        |      |      |        |        |        |
| 9&       | 10                                 |   | Al  | AR        | MO     | UT   |            |         |     | 250                | 0V/  | ٩C,  | 8A,       | , A(                            | C3                                                                        |      |           |      | rood licht: het relais staat open                           |          |                |          |          |         |          |           |     |           |      |      |         |           |       |            |        |        |      |      |        |        |        |
| 11 8     | i 12                               |   | BC  | DILE      | ER 1   | IN   |            |         |     | 18                 | - 2  | 30\  | /DC       | 2/1                             | VA                                                                        | ١C   |           |      | groen licht: de ingang is actief                            |          |                |          |          |         |          |           |     |           |      |      |         |           |       |            |        |        |      |      |        |        |        |
| 13 8     | k 14                               |   | Bl  | JRN       | IER 1  | 0    | UT         |         |     | 25(                | 0V/  | ٩C,  | 4A,       | , A(                            | C3                                                                        | 5    |           |      | groen licht: het relais is gesloten                         |          |                |          |          |         |          |           |     |           |      |      |         |           |       |            |        |        |      |      |        |        |        |
| 15 8     | i 16                               |   | BC  | DILE      | ER 2   | IN   |            |         |     | 18                 | - 2  | 30\  | /DC       | 2/1                             | VA                                                                        | ١C   |           |      | groen licht: de ingang is actief                            |          |                |          |          |         |          |           |     |           |      |      |         |           |       |            |        |        |      |      |        |        |        |
| 17 8     | i 18                               |   | Bl  | JRN       | IER 2  | 20   | UT         |         |     | 25(                | 0V/  | ٩C,  | 4A,       | , A                             | C3                                                                        |      |           |      | groen licht: het relais is gesloten                         |          |                |          |          |         |          |           |     |           |      |      |         |           |       |            |        |        |      |      |        |        |        |
| 198      | a 20                               |   | 24  | 1 VC      | )C 0   | UT   |            |         |     | 100                | 0m   | A    |           |                                 |                                                                           |      |           |      | groen licht: de spanning is OK<br>rood licht: overbelasting |          |                |          |          |         |          |           |     |           |      |      |         |           |       |            |        |        |      |      |        |        |        |
| 21 8     | i 22                               |   | 0 - | - 10      | VO     | UT   | *          |         |     | 201                | mA   | 1    |           |                                 |                                                                           |      |           |      | gı                                                          | roe      | en             | lic      | ht:      | : de    | e I      | uito      | gai | ٦g        | is   | ac   | tie     | ef        |       |            |        |        |      |      |        |        |        |
| 23,2     | 24 & 2                             | 5 | X   | ΓP II     | N      |      |            |         |     |                    |      |      |           |                                 | groen licht: de XTP is aangesloten<br>rood licht: retourspanning > 12 VDC |      |           |      |                                                             |          |                |          |          |         |          |           |     |           |      |      |         |           |       |            |        |        |      |      |        |        |        |
| 26, 2    | 27 & 2                             | 8 | P   | DS I      | N **   |      |            |         |     |                    |      |      |           | groen licht: C & NO is gesloten |                                                                           |      |           |      |                                                             |          |                |          |          |         |          |           |     |           |      |      |         |           |       |            |        |        |      |      |        |        |        |
| 29, 3    | 30 & 3                             | 1 | TE  | MP        | P IN   |      |            |         |     |                    |      |      |           |                                 |                                                                           |      |           |      | groen licht: de temperatuursensor is aangesloten            |          |                |          |          |         |          |           |     |           |      |      |         |           |       |            |        |        |      |      |        |        |        |

\* De kabellengte tussen 0-10V output (terminal 21 & 22) mag niet groter zijn dan 100 m en het moet een beschermde kabel zijn van 3x0,75 mm<sup>2.</sup>

\*\* De klemmen 26, 27 & 28 kunnen echter ook gebruikt worden voor het aansluiten van andere externe bewakingsapparatuur.

#### 1.4.3 Display

De onderstaande afbeelding toont de opbouw van het display op de EBC20. Alle mogelijke aanwijzingen worden getoond:

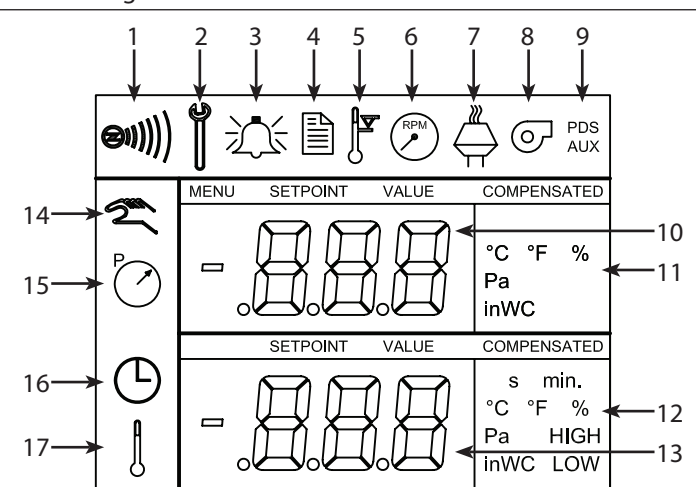

| Pos. | Toont                                                                                                    |
|------|----------------------------------------------------------------------------------------------------|
| 1    | het symbool dat de aansluiting van Z-wave aangeeft                                                                                             |
| 2    | het symbool voor servicemenu                                                                                                    |
| 3    | het symbool voor alarm. Verschijnt bij alarm, tegelijk met het oplichten van de alarm LED.                                                     |
| 4    | het symbool voor de bedrijfsinstellingen van het servicemenu (zie het hfdst. hierover), alsook alarm-log.                                      |
| 5    | het symbool voor oververhitting                                                                                                    |
| 6    | het symbool voor 2-traps snelheidsregeling van de <b>exodraft</b> rookgasventilator                                                            |
| 7    | het symbool voor de drukgestuurde regeling van de <b>exodraft</b> rookgasventilator                                                            |
| 8    | het symbool voor de drukgestuurde regeling van de exodraft toevoerventilator                                                                   |
| 9    | het symbool dat aangeeft<br>• PDS-fout<br>• PDS check (knippert                                                                                |
| 10   | <ul> <li>basisscherm: de actuele druk</li> <li>menuscherm: het actuele menu</li> </ul>                                                         |
| 11   | eenheden                                                                                                    |
| 12   | eenheden                                                                                                    |
| 13   | menuscherm ("VALUE", en in sommige gevallen "SETPOINT", wordt getoond): instelpunt voor het desbetreffende menupunt                            |
| 14   | het temperatuursymbool dat aangeeft<br>• basisscherm: de actuele temperatuur<br>• menuscherm: men is een temperatuurparameter aan het wijzigen |
| 15   | timerindicator                                                                                                    |
| 16   | druksymbool dat aangeeft<br>• basisscherm: pos.10 geeft druk aan<br>• menuscherm: men is een drukparameter aan het wijzigen                    |
| 17   | het symbool voor inbedrijfstelling                                                                                                    |

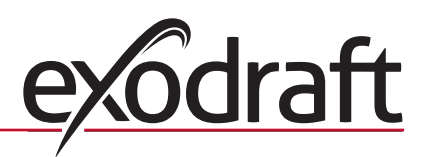

#### 1.5 Introductie van de interface

0

#### Display

Het display (zie vorige blz.) toont

- Bedrijfsinformatie (druk, etc.)
- Alarmen
- Parameters
- Instelwaarden

#### Menustructuur

Het menusysteem in de EBC20 bevat:

- Gebruikersmenu (wordt door de dagelijkse gebruiker bediend).
- Servicemenu (wordt door technisch opgeleid personeel bediend)

#### Bediening van de interface

De interface wordt bediend met behulp van 4 toetsen met de volgende functies:

| Toets | Functie                                                                                                    |
|-------|----------------------------------------------------------------------------------------------------|
| OK    | <ul> <li>Het gebruikersmenu activeren</li> <li>De instellingen wijzigen en opslaan</li> <li>Het servicemenu activeren (3 seconden ingedrukt houden)</li> </ul>                              |
| en 🔶  | Naar menupunt gaan en waarde instellen                                                                                                    |
| RESED | <ul> <li>Naar het hoofdscherm teruggaan vanuit een willekeurige plaats in het menusysteem</li> <li>Een alarm annuleren wanneer "Manuel reset" in menu 25 gekozen is, zie blz. 13</li> </ul> |

#### 1.6 Instellingen

#### 1.6.1 De schoorsteentrek instellen

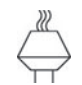

Volg de onderstaande procedure om de schoorsteentrek in te stellen.

| Stap | Handeling                                                                                                    | Het display geeft aan         |
|------|----------------------------------------------------------------------------------------------------|-------------------------------|
| 1    | <ul> <li>Start de installatie.</li> <li>De EBC20 geeft de actuele onderdruk aan (in dit voorbeeld 30 Pa).</li> </ul> | PO Pa                         |
| 2    | • Druk kort op OK om naar het gebruikersmenu te gaan.                                                                | PC SETPORT<br>SETPORT<br>Pa   |
| 3    | <ul> <li>Druk op OK</li> <li>Druk op en otdat de gewenste druk in het onderste display verschijnt.</li> </ul>        | PO SETFORT                    |
| 4    | • Druk op OK om de ingestelde druk op te slaan (in dit<br>voorbeeld 35 Pa).                                          | PC detPoint<br>detPoint<br>pa |
| 5    | Sluit met (ESE) af om naar het bedrijfsscherm terug te gaan.                                                         |                               |

NB

- De procedure in dit hoofdstuk behandelt uitsluitend het instellen van de trek in de schoorsteen. Indien u:
- de EBC20 wilt instellen voor snelheidsregeling van de rookgasventilator, zie blz. 25
- de EBC20 wilt instellen voor drukregeling van de toevoerventilator, zie blz.31

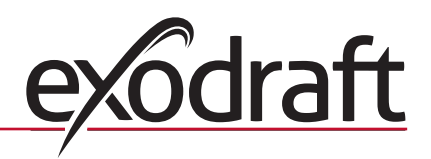

#### 1.7 Servicemenu

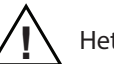

0

Het servicemenu mag alleen door opgeleid personeel bediend worden.

Zie de volgende bladzijde voor een overzicht over het servicemenu.

De bediening van de gebruikersmenu's wordt beschreven in hfdst. 2, 3 en 4.

#### Door het servicemenu navigeren

• Activeer het servicemenu door (OK) 3 seconden ingedrukt te houden.

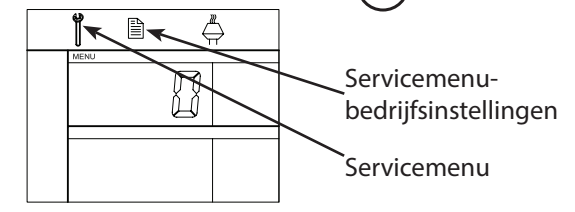

- De bediening gebeurt met de knoppen, zoals hierboven beschreven.
- In het bovenste display (pos. 10 op blz. 9) verschijnt het nummer van het submenu, terwijl het instelpunt voor het desbetreffende submenu in het onderste display (pos. 13 op blz. 9) verschijnt.
- Menu's waar het laatst cijfer "0" is, zijn exit-menu's. Deze worden gebruikt om één niveau terug te gaan. Dit doet u door op OK te drukken.
- Een menupunt is te bewerken door op (OK) te drukken. Het instelpunt knippert.
- De keus wordt bevestigd en opgeslagen met OK
- Het servicemenu wordt verlaten door op (ESE) te drukken waardoor teruggegaan wordt naar het hoofdscherm. Men kan ook één niveau per keer "terugbladeren" als men meerdere punten in wil stellen.

Voorbeeld van bediening van het servicemenu, zie 1.7.2 op blz. 15

Basisinstelling voor de drie

#### 1.7.1 Overzicht van servicemenu

Het servicemenu is in 4 niveaus opgebouwd:

|                           |          |                                             |      |                              |                                                                                                    | toepassin                 | gen      |             |
|---------------------------|----------|---------------------------------------------|------|------------------------------|----------------------------------------------------------------------------------------------------|---------------------------|----------|-------------|
| Niveau 1                  | Niveau 2 |                                             |      | Niveau 3                     | Functie                                                                                                    | (fabrieks-<br>instelling) | RPM      | ତ           |
| <b>0</b> Exit Servicemenu |          |                                             | [    |                              | Terug naar hoofdscherm                                                                                                    |                           |          |             |
| 1 Bedrijfs-               | 10       | Exit bedrijfsinstellingen                   |      |                              |                                                                                                    | 1                         |          |             |
| insteningen               | 11       | Bedrijfsstand                               |      |                              | Regeling/basisfunctie kiezen<br>1 = Drukgestuurde regeling $\stackrel{\mathbb{P}}{\longleftarrow}$<br>2 = 2-trapssnelheidsregeling $\stackrel{\mathbb{P}}{\bigcirc}$<br>3 = Toevoerregeling $\stackrel{\mathbb{O}}{\bigcirc}$ | 1                         |          |             |
|                           | 12       | °C / °F                                     |      |                              | Meeteenheid voor temperatuur kiezen<br>1 = °C, 2 = °F                                                                                                    | 1 (°C)                    | 1 (°C)   | 1 (°C)      |
|                           | 13       | Pa / inWC                                   |      |                              | Meeteenheid voor druk 1 = Pa, 2 = inWC                                                                                                    | 1 (Pa)                    | 1 (Pa)   | 1 (Pa)      |
|                           | 14       | Software versies                            | 140  | Exit                         |                                                                                                    | 1                         |          |             |
|                           |          |                                             | 141  | Controller versie            | Zie Controller softwareversie                                                                                                    | x.xx                      | x.xx     | x.xx        |
|                           |          |                                             | 142  | Beveiliging versie           | Zie beveiligingssoftware versie                                                                                                    | x.xx                      | x.xx     | x.xx        |
|                           |          |                                             | 143  | Display versie               | Zie displaysoftware versie                                                                                                    | x.xx                      | x.xx     | x.xx        |
|                           | 15       | XTP meetbereik kiezen                       | 150  | Exit                         |                                                                                                    |                           |          |             |
|                           |          |                                             | 151  | Lage XTP-waarde<br>instellen | van -500 Pa tot 0 Pa                                                                                                    | 0 Pa                      | -        | 0 Pa        |
|                           |          |                                             | 152  | Hoge XTP-waarde<br>instellen | van 0 Pa tot 500 Pa                                                                                                    | 150 Pa                    | -        | 150 Pa      |
|                           | 16       | Over-/onderdruk                             |      |                              | 1 = onderdruk<br>2 = overdruk                                                                                                    | 1                         | -        | 1           |
|                           | 17       | OEM functies                                | 170  | Exit                         |                                                                                                    |                           |          |             |
|                           |          |                                             | 171  | Cooker functie               | Cooker functie aan- en uitzetten                                                                                                    | -                         | OFF      | -           |
|                           | 18       | Terugzetten naar de<br>fabrieksinstellingen |      |                              | Terugzetten naar de fabrieksinstellingen . Als<br>"YES" wordt gekozen, wordt een aftelling van 10<br>seconden geactiveerd, waarin de keus ongedaan<br>te maken is door op een willekeurige knop te<br>drukken                 | NO                        | NO       | NO          |
| 2 Alarm                   | 20       | Exit Alarm                                  | Ì    |                              |                                                                                                    |                           |          |             |
|                           | 21       | Alarm Log                                   | 210  | Exit                         |                                                                                                    | _                         |          |             |
|                           |          |                                             | 211- | 219                          | De laatste 9 alarmen                                                                                                    |                           |          |             |
|                           | 22       | Reset alarm log                             |      |                              | Reset alarm log                                                                                                    | NO                        | NO       | NO          |
|                           | 23       | Flow Alarm grens                            |      |                              | Flow Alarm grens instellen in %:                                                                                                    | 64%                       | -        | 300%        |
|                           | 24       | Flow Alarm vertraging                       |      |                              | Flow alarm vertraging instellen, 10 - 60 s                                                                                                    | 15 s                      | 15 s     | 15 s        |
|                           | 25       | Resetten automatisch /<br>handbediening     |      |                              | 1 = automatisch, 2 = handbediening                                                                                                    | 1 (Auto)                  | 1 (Auto) | 1<br>(Auto) |

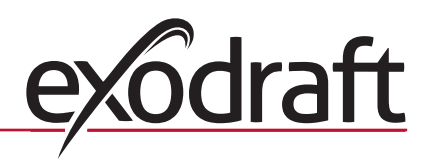

## 0 14 Productinformatie

|                            | Het      | servicemenu is in 4      | niveau | ıs opgebouwd:                       |                                                        | Basisinstelling voor de d<br>toepassingen |                               |          |  |  |  |
|----------------------------|----------|--------------------------|--------|-------------------------------------|--------------------------------------------------------|-------------------------------------------|-------------------------------|----------|--|--|--|
| Niveau 1                   | Niveau 2 |                          |        | Niveau 3                            | Functie                                                | (fabrieks-<br>instelling)                 | (RPM)                         | ତ        |  |  |  |
| 3 Configuratie             | 30       | Exit instellingen        |        |                                     |                                                        |                                           |                               |          |  |  |  |
|                            | 31       | PDS/AUX config           |        |                                     | 1 = PDS, 2 = C-NO                                      | 2 (C-NO)                                  | 1 (PDS)<br>(Vergren-<br>deld) | 2 (C-NO) |  |  |  |
|                            | 32       | Triac instellingen       | 320    | Exit                                |                                                        |                                           |                               |          |  |  |  |
|                            |          |                          | 321    | U <sub>min</sub>                    | Min. uitgangsspanning in % van 230VAC, 35-100%         | 35%                                       | N/A                           | 35%      |  |  |  |
|                            |          |                          | 322    | U <sub>max</sub>                    | Max. uitgangsspanning in % van 230VAC, 35-100%         | 100%                                      | N/A                           | 100%     |  |  |  |
|                            | 33       | 0 - 10V instellingen     | 330    | Exit                                |                                                        |                                           |                               |          |  |  |  |
|                            |          |                          | 331    | U <sub>min</sub>                    | Min. uitgangsspanning in % van 10VDC, 0-100%           | 0%                                        | N/A                           | 0%       |  |  |  |
|                            |          |                          | 332    | U <sub>max</sub>                    | Max. uitgangsspanning in % van 10VDC, 0-100%           | 100%                                      | N/A                           | 100%     |  |  |  |
|                            | 34       | Handbediening ventilator | 340    | Exit                                |                                                        | 1                                         |                               | 1        |  |  |  |
|                            |          |                          | 341    | Handbediening<br>ventilator on/off  | Aan- en uitzetten van handbediening ventilator         | OFF                                       | OFF                           | OFF      |  |  |  |
|                            |          |                          | 342    | Handbediening<br>ventilatorsnelheid | De motor manueel instellen, 35 - 100%                  | 35%                                       | 35%                           | 35%      |  |  |  |
|                            | 35       | Regelingsparameters      | 350    | Exit                                |                                                        | 1                                         |                               | 1        |  |  |  |
|                            |          |                          | 351    | Versterking Xp                      | De proportionele versterking instellen: 0,2 tot 5      | 2,2                                       | N/A                           | 1,2      |  |  |  |
|                            |          |                          | 352    | Integratietijd T                    | Integratietijd instellen van 1 tot 30 s                | 5                                         | N/A                           | 3        |  |  |  |
|                            |          |                          | 353    | Differentiële tijd T <sub>d</sub>   | Differentiële tijd instellen van 1 tot 30 s            | 1                                         | N/A                           | 5        |  |  |  |
|                            |          |                          | 354    | Sample - tijd                       | Sample-tijd instellen van 1 tot 999 ms                 | 300 ms                                    | N/A                           | 300 ms   |  |  |  |
|                            | 36       | vooriooptijd door ketei  | 360    | EXII                                |                                                        | 1                                         |                               |          |  |  |  |
|                            |          |                          | 361    | AAN/UII                             | Gedwongen ketel voorlooptijd AAN/UII                   | UII                                       |                               | UII      |  |  |  |
|                            |          |                          | 362    | Ventilator snelheid                 | Handmatige instelling (35-100%)                        | 100%                                      |                               | 100%     |  |  |  |
|                            |          |                          | 363    | Input prioriteit                    | UIT=gedwongen ketel voorlooptijd; AAN=Ketel 1          | UIT                                       |                               | UIT      |  |  |  |
| <b>4</b> Temperatuursensor | 40       | EXIT temperatuursensor   |        |                                     |                                                        |                                           |                               |          |  |  |  |
|                            | 41       | Sensor AAN/UIT           |        |                                     | Sensor AAN of UIT (gemonteerd of niet)                 | UIT                                       |                               | UIT      |  |  |  |
|                            | 42       | Auto start/stop          | 420    | EXIT                                |                                                        |                                           |                               |          |  |  |  |
|                            |          |                          | 421    | AAN/UIT                             | Sensor AAN of UIT                                      | UIT                                       |                               | UIT      |  |  |  |
|                            |          |                          | 422    | Start temperatuur                   | Start temperatuur tussen 5-450 °C                      | 40 °C                                     |                               | 40 °C    |  |  |  |
|                            |          |                          | 423    | Stop temperatuur                    | Stop temperatuur tussen 0-445 °C                       | 35 °C                                     |                               | 35°C     |  |  |  |
|                            | 43       | Druk regeling            | 430    | EXIT                                |                                                        |                                           |                               |          |  |  |  |
|                            |          |                          | 431    | AAN/UIT                             | Druk regeling AAN of UIT                               | UIT                                       |                               | UIT      |  |  |  |
|                            |          |                          | 432    | Temperatuur limiet                  | Stel temperatuur limiet in tussen 5-450 °C             | 250 °C                                    |                               | 50 °C    |  |  |  |
|                            | 44       | Alarm                    | 440    | Exit                                |                                                        |                                           |                               |          |  |  |  |
|                            |          |                          | 441    | AAN/UIT                             | Alarm AAN of UIT                                       | UIT                                       |                               | UIT      |  |  |  |
|                            |          |                          | 442    | Temperatuur limiet                  | Stel temperatuur limiet in tussen 25-450 °C            | 450 ℃                                     |                               | 450 °C   |  |  |  |
|                            |          |                          | 443    | Alarm vertraging                    | Vertraging voor het temperatuur alarm tussen 0/60 sec. | 5                                         |                               | 5        |  |  |  |

## 1.7.2 Tussen de basisfuncties wisselen ( $\stackrel{\mathbb{M}}{\hookrightarrow}$ - $\stackrel{\mathbb{C}}{\checkmark}$ )

#### Fabrieksinstelling

De EBC20 basisfunctie is op de fabriek ingesteld op constante drukregeling van **exodraft** rookgasventilatoren (basisfunctie 1 )

#### De basisfunctie wordt als volgt gewijzigd:

| Stap | Handeling                                                                                                    | Het display geeft aan |
|------|----------------------------------------------------------------------------------------------------|-----------------------|
| 1    | • Hou OK 3 seconden ingedrukt                                                                                                    |                       |
| 2    | <ul> <li>Druk op  om naar menu 1 te aan</li> <li>Druk op  om naar menu 10 te gaan</li> </ul>                                                                                                    |                       |
| 3    | <ul> <li>Druk op  om naar menu 11 te gaan.</li> <li>Druk op  K</li> </ul>                                                                                                    |                       |
| 4    | <ul> <li>Druk op totdat het symbool en nummer voor de gewenste basisfunctie verschijnen.<br/>De 3 basisfuncties zijn:         <ol> <li>Manometrische regeling van exodraft rookgasventilatoren (fabrieksinstelling)</li> <li>2 2-traps snelheidsregeling van exodraft rookgasventilator</li> <li>Manometrische regeling van exodraft over ventilator</li> </ol> </li> </ul> | icoon is verwisseld   |
| 5    | • De keus met OK bevestigen (het display stopt met knipperen)                                                                                                    | MENU<br>SETFORMT      |
| 6    | Druk op (ESE) om terug te gaan naar het hoofdscherm.                                                                                                    | VALLE Pa              |

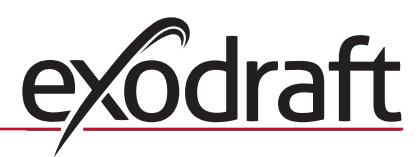

#### 2. Drukgestuurde regeling van exodraft rookgasventilatoren

#### 2.1 Toepassing

#### Toepassingsgebied

- De EBC20 wordt gebruikt voor ketelinstallaties met 1- en 2-trapsbranders.
- De EBC20 is ook te gebruiken voor ketelinstallaties met modulerende branders.
- De automatische regeling is bedoeld voor ketels met vaste brandstoffen, atmosferische gasketels en ketels met aangeblazen branders voor olie en gas.
- De EBC20 kan een rookgasventilator direct of indirect via een frequentie-omvormer regelen.

#### 2.2 Manier van werken

#### **Algemene functie**

- De automatische regeling bewaakt de trek in de schoorsteen en schakelt de brander uit bij fouten (alarm LED op de EBC20 gaat branden).
- Wanneer de ketelthermostaat meldt dat er warmte nodig is, start de rookgasventilator op volle spanning.
- Wanneer de EBC20 registreert dat er voldoende schoorsteentrek is wordt de brander geactiveerd.
- De EBC20 houdt de ingestelde druk op peil door de spanning te regelen. De druk verschijnt in het display.
- Bij ontbrekende trek wordt de brander na 15 seconden uitgeschakeld. Ontbrekende trek ontstaat als de druk 64% van de ingestelde waarde is, hetgeen overeenkomt met een 80% flow.
- Wanneer de ketel uitgaat, stopt de rookgasventilator ook. Het is echter mogelijk om een naloop voor de rookgasventilator in te stellen (zie blz. 23). Als alternatief is de regeling zó in te schakelen dat de rookgasventilator continu werkt (zie blz. 21)

#### LED's en uitgangssignaal

Alle in- en uitgangen hebben een LED voor het bewaken en de service van het systeem (zie hoo-fdstuk 1.4.2 LED's en klemmenstrook, blz.8).

De EBC20 heeft een 0-10V uitgangssignaal voor het regelen van meerdere rookgasventilatoren via de frequentie-omvormer of het relais voor motorvermogen.

#### 2.3 Elektrische aansluiting

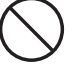

Het werk moet worden uitgevoerd door een elektricien volgens de plaatselijk geldende wetten en bepalingen.

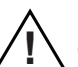

De voedingskabel moet in overeenstemming met geldende wetten en bepalingen geïnstalleerd worden.

De aardklem ( 🔟 ) moet altijd aangesloten worden.

Aansluiting van drukomvormer (XTP) en frequentieomvormer dient met een beschermde kabel te gebeuren.

#### Werkschakelaar

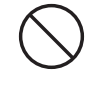

**exodraft a/s** vestigt er de aandacht op dat het volgens de Machinerichtlij vereist is dat de vaste installatie voorzien is van een werkschakelaar. De werkschakelaar maakt geen deel uit van **exodraft**'s leverantie - optioneel verkrijgbaar.

#### 2.4 Aansluitvoorbeelden

De EBC20 is als constante drukregelaar voor **exodraft** rookgasventilatoren op een aantal verschillende signalen aan te sluiten:

- 2.4.1 Enkele installatie, blz.17
- 2.4.2 Enkele installatie met potentiaalvrije schakelaar, blz.18
- 2.4.3 Enkele installatieen extra bewaking met PDS, blz.19
- 2.4.4 Enkele installatie en aansluiting van frequentie-omvormer, blz.20
- 2.4.5 Twee installaties en continue werking van rookgasventilator, blz.21
- 2.4.6 Stookinrichting op vaste brandstof met temperatuursensor, blz. 22

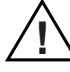

**exodraft** raadt aan dat contact wordt opgenomen met de ketelproducent voor de juiste verbinding naar de automatische werking van de ketel.

#### 2.4.1 Enkele installatie

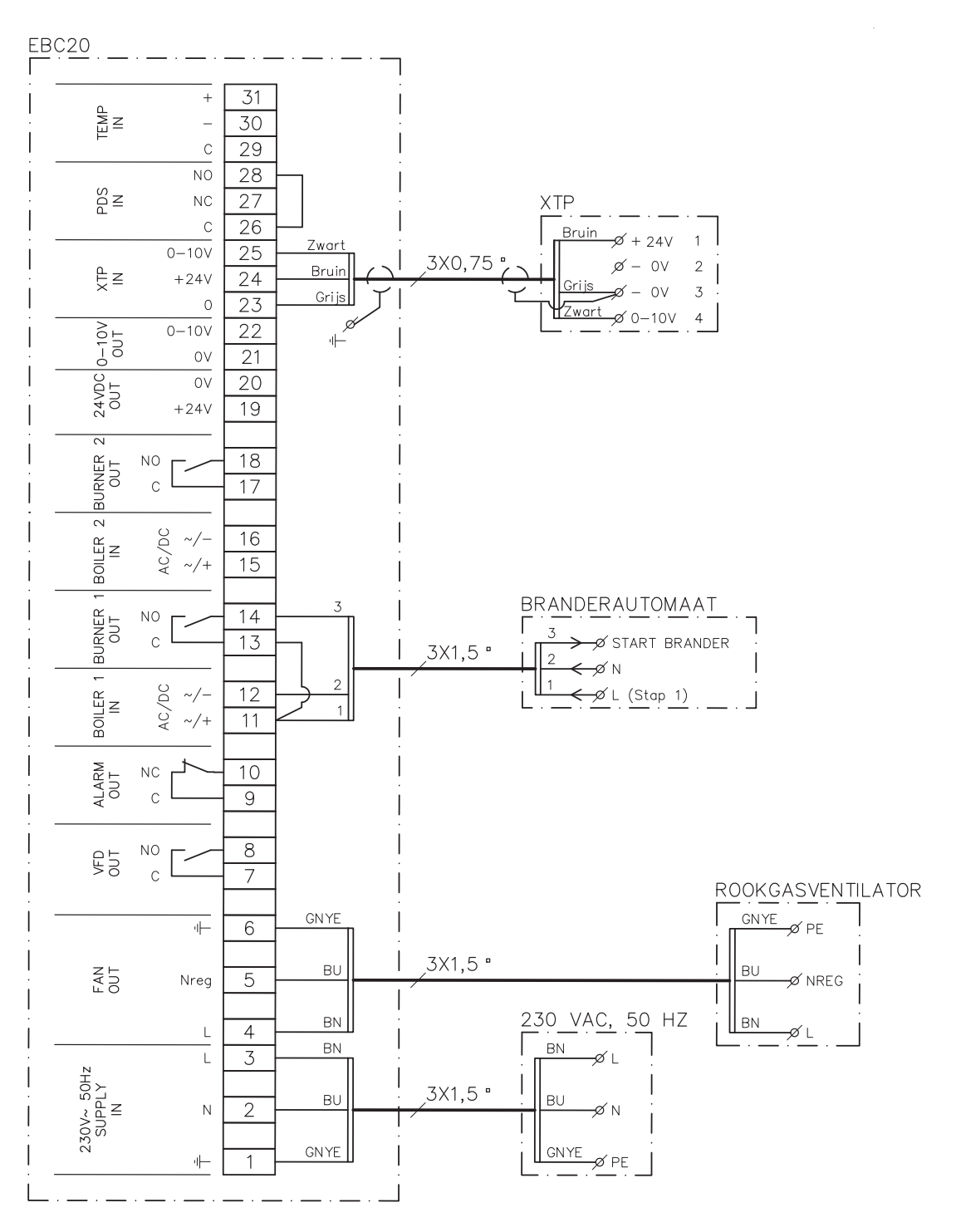

Het voorbeeld laat zien hoe een spanningssignaal (18-230V AC/DC) met de EBC20 verbonden wordt om de rookgasventilator te starten/stoppen.

- Sluit de voeding op klemmen 1-3 aan.
- De branderautomaat aansluiten:
  - Sluit het startsignaal (L) van de brander op klem 11 aan.
  - Sluit nul op klem 12 aan.
  - Het startsignaal naar de brander komt van klem 14.
- Er wordt een leidingverbinding tussen de klemmen 11 en 13 gelegd.
- Sluit de rookgasventilator op klemmen 4-6 aan.
- Sluit de drukomvormer (XTP) op klemmen 23-25 aan.

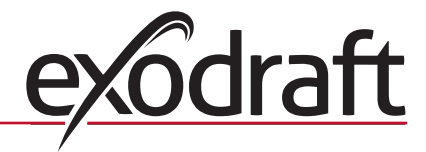

#### 2.4.2 Enkele installatie met potentiaalvrije schakelaar

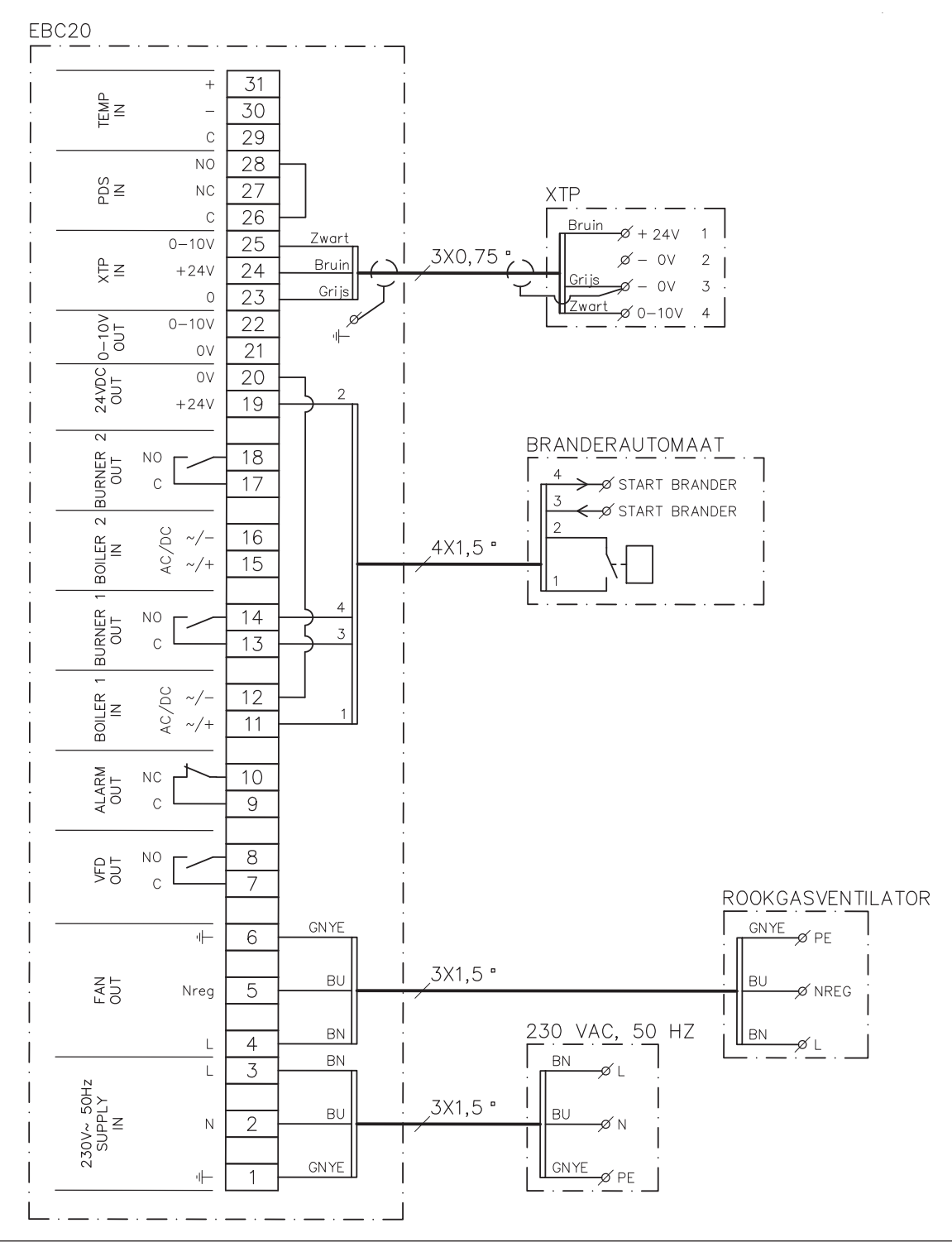

Het voorbeeld laat zien hoe een potentiaalvrij contact met de EBC20 verbonden wordt om de rookgasventilator te starten/stoppen.

• Sluit de voeding op klemmen 1-3 aan.

- Op de branderautomaat aansluiten:
  - Sluit het potentiaalvrije contact op de klemmen 11 & 19 aan.
  - Er wordt een leidingverbinding tussen de klemmen 12 en 20 gelegd.
  - Sluit het startsignaal voor de brander op klemmen 13 & 14 aan.
- Sluit de rookgasventilator op klemmen 4-6 aan.
- Sluit de drukomvormer (XTP) op klemmen 23-25 aan.

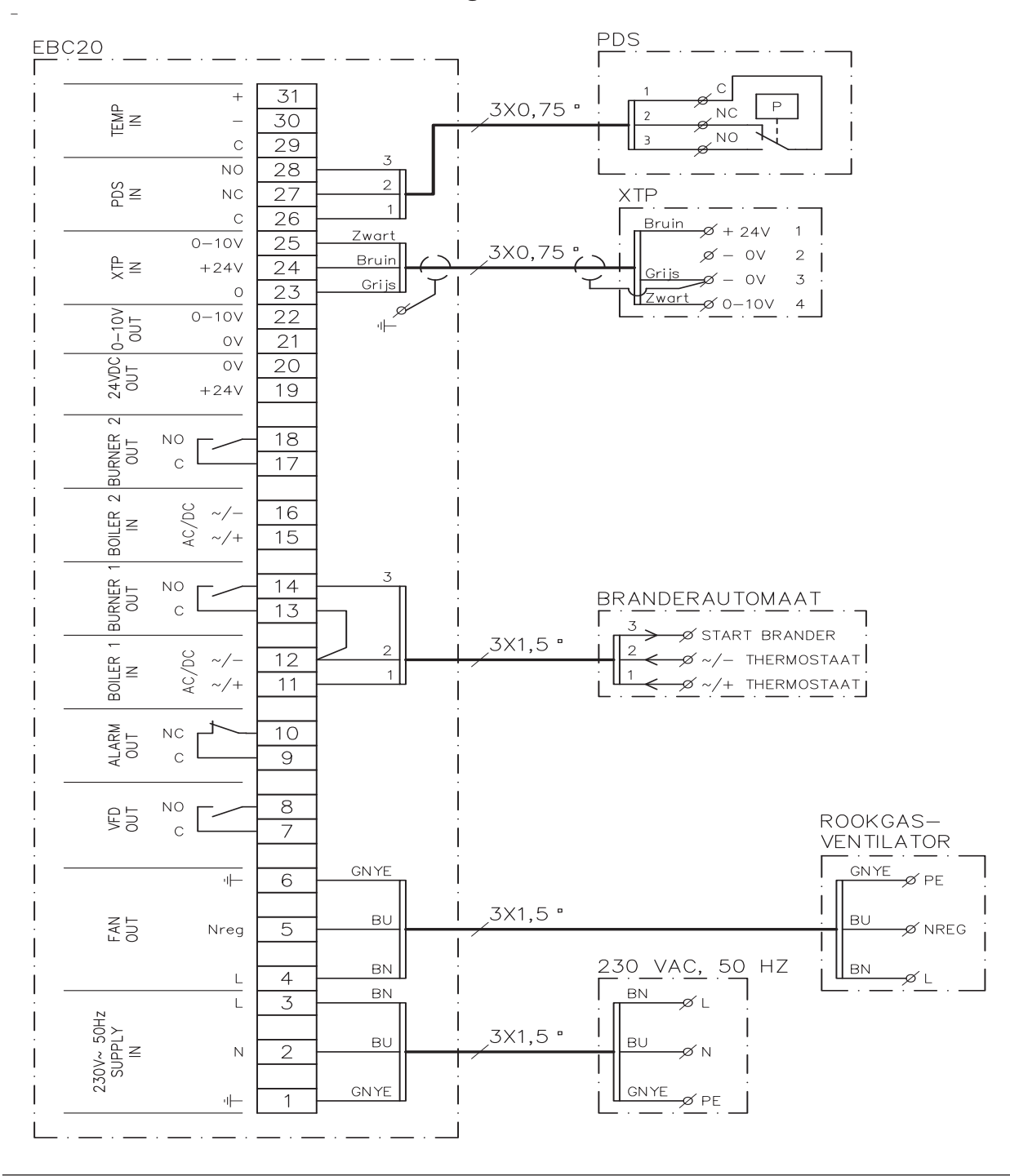

#### 2.4.3 Enkele installatieen extra bewaking met PDS

Het voorbeeld laat zien hoe een PDS met de EBC20 verbonden wordt. De PDS is een extra bewaking. • De PDS aansluiten

- Verwijder de op de fabriek gemaakte verbinding tussen klem 26 en 28.
- Sluit de PDS aan tussen klem 26 en 28.
- Sluit de voeding op klemmen 1-3 aan.
- De branderautomaat aansluiten:
  - Sluit het startsignaal (L) van de brander op klem 11 aan.
  - Sluit nul op klem 12 aan.
  - Het startsignaal naar de brander komt van klem 14.
- Er wordt een leidingverbinding tussen de klemmen 12 en 13 gelegd.
- Sluit de rookgasventilator op klemmen 4-6 aan.
- Sluit de drukomvormer (XTP) op klemmen 23-25 aan.
- Stel menu 31 op 1 in (PDS aangesloten).

NB: Als <sup>PDS</sup><sub>AUX</sub> knippert, dan komt dit doordat de EBC20 een PDS-controle voorbereidt.

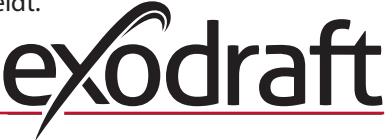

5509651

#### 2.4.4 Enkele installatie en aansluiting van frequentie-omvormer

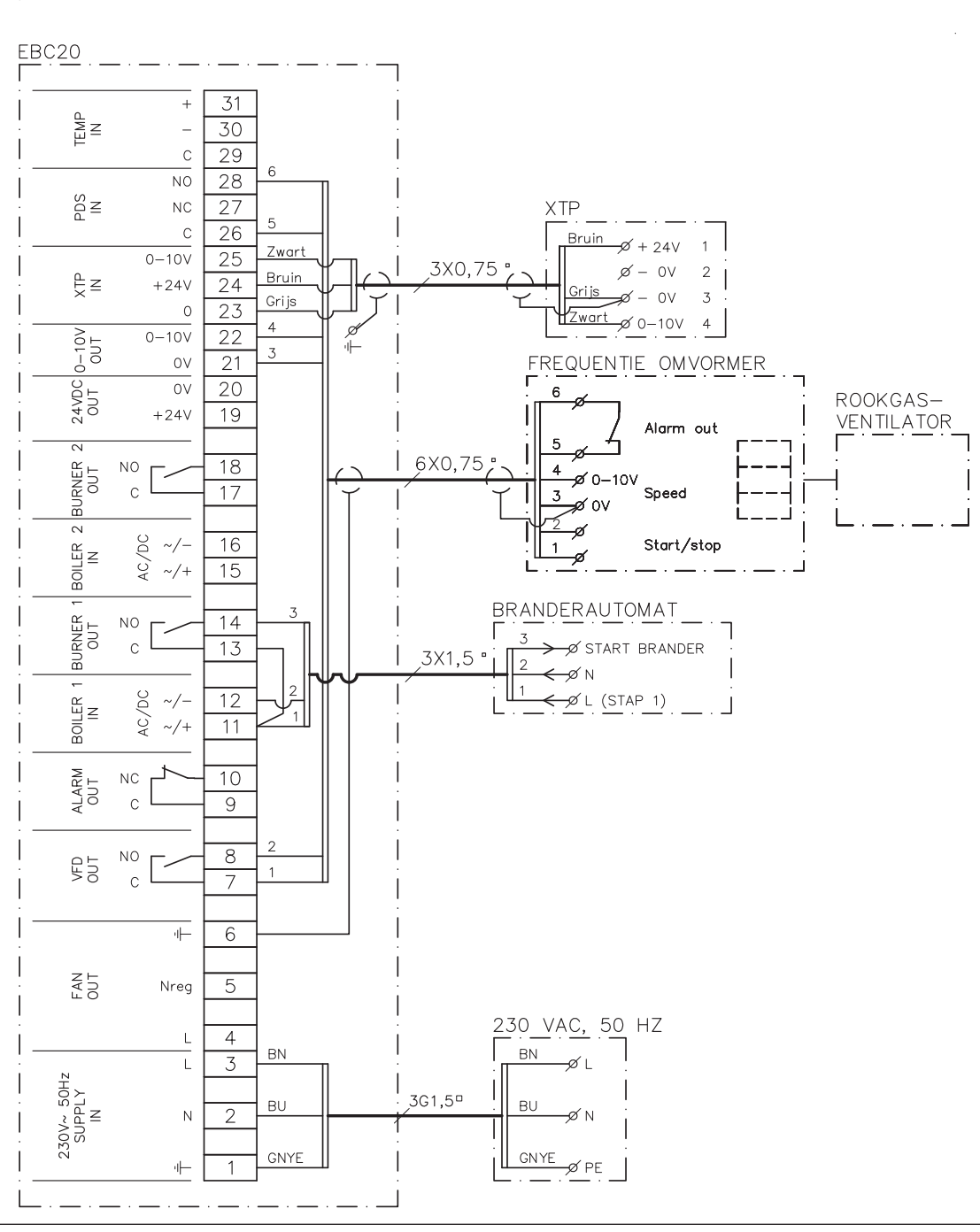

Het voorbeeld laat zien welke ingangen/uitgangen op de EBC20 met de frequentie-omvormer verbonden moeten worden als de rookgasventilator via een frequentie-omvormer geregeld wordt.

- Sluit de voeding op klemmen 1-3 aan.
- Frequentie-omvormer:
  - Sluit de klemmen 7 & 8 aan op de start/stop ingang van de frequentie-omvormer.
  - Sluit klem 21 & 22 aan op de ingang van de frequentie-omvormer voor externe snelheidsregeling.
  - Klem 26 en 28 kunnen op de alarmuitgang van de frequentie-omvormer aangesloten worden.
- Sluit de drukomvormer (XTP) op klemmen 23-25 aan.
- De branderautomaat aansluiten:
  - Sluit het startsignaal (L) van de brander op klem 11 aan.
  - Sluit nul op klem 12 aan.
  - Er wordt een leidingverbinding tussen de klemmen 11 en 13 gelegd.
  - Het startsignaal naar de brander komt van klem 14.

#### EBC20 31 + INP 30 С 29 28 NO PDS 27 NC XTP С 26 Bruin ¢ + 24∨ Zwart 0-10V 25 3X0,75 ø ΟV 2 Bruin Ę∠ +24V 24 Griis οv 3 Grijs 23 0 Żwart Ø 0−10V 4 0 0-10V 0UT 22 0-10V 止 ΟV 21 24VDC 0UT ΟV 20 +24V 19 BRANDERAUTOMAAT 2 2 2X1,5 ° JRNER 18 NO 🖋 START BRANDER 2 17 С 🖋 START BRANDER Ы $\sim$ /DC ~/-16 BOILER AC/ 15 ~/+ BRANDERAUTOMAAT 1 2X1,5 ° JRNER 🖋 START BRANDER NO 14 > OUT 2 С 13 <≠Ø START BRANDER щ ~/-BOILER /DC 12 Z AC/ ~/+ 11 ALARM OUT NC 10 С 9 8 NO VFD OUT ROOKGAS-С 7 VENTILATOR GNYE GNYE -**|**|-6 Ø PE 3X1,5 " ΒU ΒU FAN 5 Nreg Ø NREG 230 VAC, 50 HZ ВN BN L 4 øι ΒN ΒN L 3 øι 230V~ 50Hz SUPPLY IN 3X1,5 ° ΒU ΒU 2 Ν N GNYE GNYE 1 Ø PE

#### 2.4.5 Twee installaties en continue werking van rookgasventilator

Het voorbeeld laat zien hoe de EBC20 verbonden moet worden indien een continue werking van de rookgasventilator gewenst is.

- Sluit de voeding op klemmen 1-3 aan.
- Er wordt een leidingverbinding tussen de klemmen 11 en 15 en 19 gelegd.
- Er wordt een leidingverbinding tussen de klemmen 12 en 16 en 20 gelegd.
- Aansluiting op de ketels (voorbeeld met 2 ketels):
  - Sluit het startsignaal voor de brander van ketel 1 op klemmen 13 & 14 aan.
  - Sluit het startsignaal voor de brander van ketel 2 op klemmen 17 & 18 aan.
- Sluit de rookgasventilator op klemmen 4-6 aan.
- Sluit de drukomvormer (XTP) op klemmen 23-25 aan.

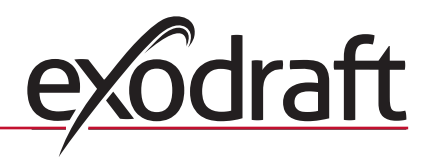

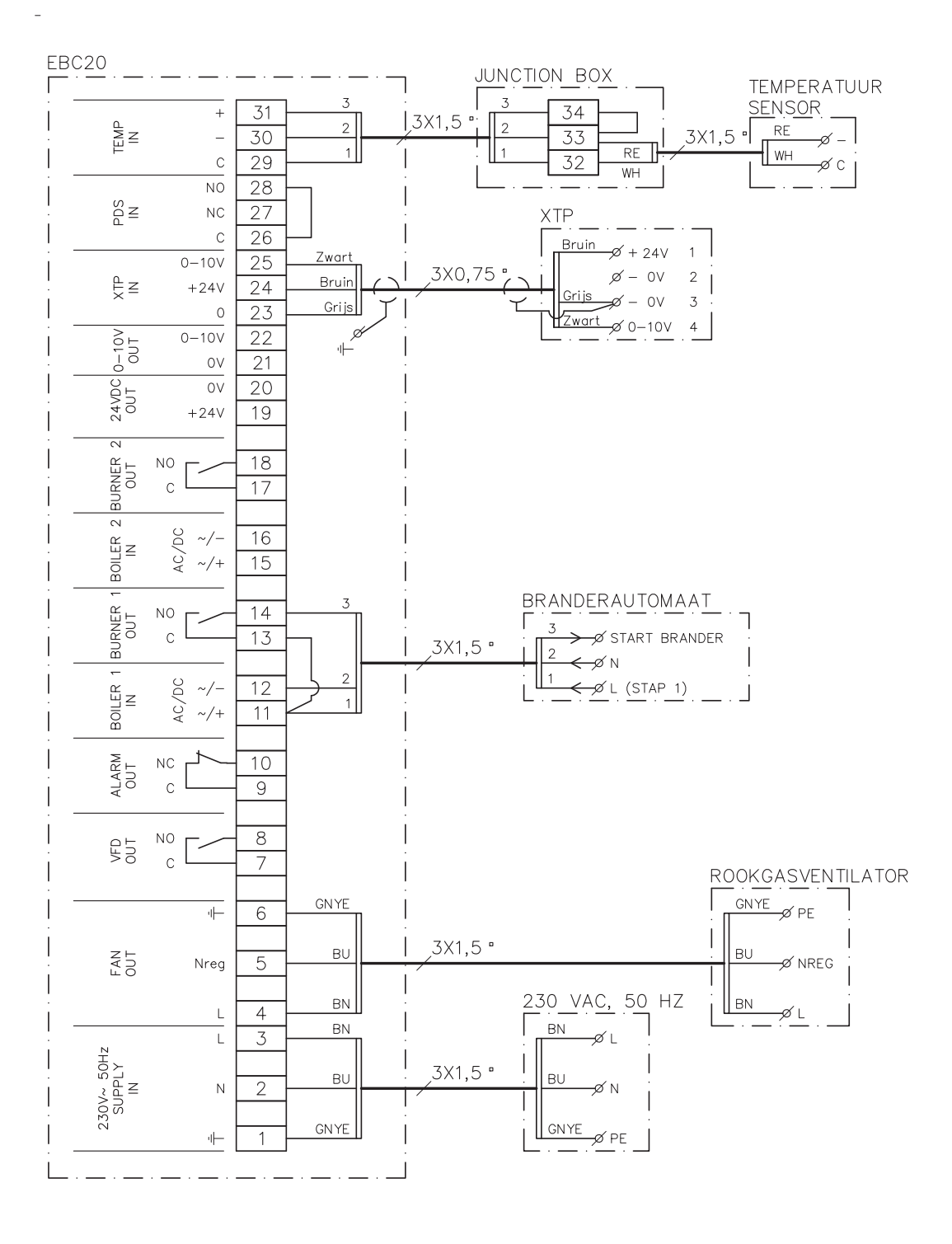

#### 2.4.6 Stookinrichting op vaste brandstof met temperatuursensor

Het voorbeeld geeft weer hoe een ventilator aan/uit geschakeld kan worden op basis van de temperatuursensor in het rookkanaal.

- Sluit de voedingsspanning aan op klemmen 1-3.
- Aansluiten van de ketel:
  - Aansluiten van het start signaal van de branderautomaat (L) op klem 11.
  - Aansluiten van de N (nul) op klem 12.
  - Plaats draadbrug tussen klem 11 en 13.
  - Het startsignaal van de brander komt van klem 14.
- Sluit de ventilator aan op klem 4 en 6.
- Sluit de drukomvormer XTP aan op klem 23 en 25.
- Gebruik een kabeldoos om de temperatuursensor aan te sluiten op klem 29 en 31.
- Zet menu 41 op AAN (ON). Andere instellingen kunnen gekozen worden in menu 4.

#### 2.5 Gebruikersmenu

#### 2.5.1 De opbouw van het gebruikersmenu

Het gebruikersmenu bestaat uit één niveau en biedt toegang tot 4 parameters:

| Menu | Functie                                                   | Bereik                                                             |
|------|-----------------------------------------------------------|--------------------------------------------------------------------|
| 1    | Instelling van de gewenste druk                           | Afhankelijk van het XTP-meetbereik<br>ingesteld in menu 151 en 152 |
| 2    | Instelling van de voorlooptijd.                           | 0-999 s                                                            |
| 3    | Instelling van de nalooptijd.                             | 0-60 min.                                                          |
| 4    | Tonen van het actuele alarm (zie alarmoverzicht blz. 36). | -                                                                  |

Wanneer er in de handleiding verwezen wordt naar de menunummers 1, 2, 3 en 4 worden hiermee de gebruikersmenu's bedoeld.

#### 2.5.2 De bediening van het gebruikersmenu

De instellingen voor punt 1-4 in de gebruikermenu's zijn dezelfde als in het getoonde voorbeeld blz. 11.

| Step | Press     | То                                                                                                    |
|------|-----------|----------------------------------------------------------------------------------------------------|
| 1    | <u>OK</u> | het gebruikersmenu te activeren                                                                                                    |
| 2    | en 🗪      | naar het menupunt te gaan dat gewijzigd moet worden                                                                                                    |
| 3    | <u>OK</u> | het gekozen menupunt te wijzigen                                                                                                    |
| 4    | en 🗪      | het gewenste instelpunt in te stellen                                                                                                    |
| 5    | <u>OK</u> | het gewenste instelpunt op te slaan                                                                                                    |
| 6    | (ESE)     | terug te gaan naar het hoofdscherm<br>NB! Als er niet op (EEE) gedrukt wordt zal de EBC20 na 30<br>seconden automatisch naar het hoofdscherm teruggaan |

De menupunten 1-4 worden met de knoppen als volgt bediend:

Een keus die niet bevestigd is door op OK te drukken, is altijd ongedaan te maken door op (EEE) waardoor naar het hoofdscherm wordt teruggegaan.

#### Alarmen

Voor het behandelen van alarmen (menu 4), zie blz. 35.

#### 2.6 Instelling

Voor het instellen van de EBC20, zie hoofdstuk 1.6.1 De schoorsteentrek instellen, blz.11

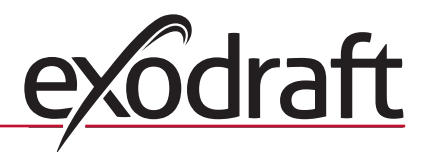

#### 2.7 Inbedrijfstelling

De EBC20 moet worden ingeregeld zodat er een correcte trek in de installatie komt.

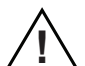

Het inregelen moet worden uitgevoerd door opgeleid personeel dat hiertoe bevoegd is volgens de lokale wetgeving.

In dat geval:

| Stap | Handeling                                                                                                    |
|------|----------------------------------------------------------------------------------------------------|
| 1    | Voorlopige instelling van de trek (onderdruk):                                                                                            |
|      | • Druk op OK) om naar menu 1 te gaan.                                                                                                    |
|      | • Druk op OK                                                                                                    |
|      | • Druk op 🔶 of 🔶 totdat de gewenste onderdruk in het display verschijnt.                                                                  |
|      | • Druk op $OK$ om de ingestelde waarde op te slaan.                                                                                       |
|      | • Druk op (ESE) om terug te gaan naar het hoofdscherm.                                                                                    |
| 2    | • Start de installatie.                                                                                                    |
|      | <ul> <li>Wacht totdat de ketelthermostaat sluit en de trek gestabiliseerd is. De actuele druk<br/>verschijnt in het display.</li> </ul>   |
| 3    | Uiteindelijke instelling van de trek.                                                                                                    |
|      | Controleer de trek op de ketel.                                                                                                    |
|      | Herhaal, indien de trek niet juist is, de procedure vanaf stap 1.                                                                         |
| 4    | Controleer dat de bewaking de ketel uitschakelt.                                                                                          |
|      | Een fout is te simuleren door de slang op de drukomvormer te demonteren (XTP). De<br>brander gaat uit (LED gaat uit) en de alarm LED aan. |
| 5    | Nadat het inregelen beëindigd is, controleert u de opstartfunctie door opnieuw te                                                         |
|      | starten.                                                                                                    |

Voor de instelwaarden wordt verwezen naar de gegevens voor de desbetreffende ketel, maar de volgende waarden kunnen als typisch beschouwd worden:

- Ketels met aangeblazen branders: typisch 20 30 Pa
- Ketels met atmosferische branders: typisch 5 10 Pa

#### 2.8 Speciale functies

#### 2.8.1 Aan/uit schakelen van de ventilator op basis van de temperatuursensor in het rookkanaal.

De EBC20 regeling kan de ventilator automatisch aan/uit schakelen op basis van de temperatuursensor, maar de ventilator kan ook handmatig aan/uit geschakeld worden.

#### 2.8.2 Voorlooptijd geregeld door de ketel.

Voorlooptijd geregeld door de ketel wordt gebruikt om diverse functionaliteiten te activeren, indien gedwongen voorloop- of nadraaitijd noodzakelijk is of de ventilator moet draaien indien er een stookpauze in de brandercyclus zit.

Deze functie kan gebruikt worden om de ventilator gedwongen op een instelbaar toerental te laten draaien (35-100%) zonder regeling op druk. Dit zou gebruikt kunnen worden als de ketel zijn eigen voorlooptijd regelt. Het is mogelijk het toerental in te stellen tussen 35 en 100% en een keuze kan gemaakt worden hoe de voorlooptijd of drukregeling prioriteit hebben afhankelijk van het aantal actieve ketels.

### 3. 2-traps snelheidsregeling van exodraft rookgasventilator

#### 3.1 Toepassing

#### Toepassingsgebied

- DE EBC20 kan gebruikt worden als 2-traps snelheidsregeling voor **exodraft** rookgasventilatoren.
- De automatische regeling is bedoeld voor atmosferische 1- of 2-traps gasketels.
- De EBC20 kan een rookgasventilator direct of indirect via een frequentie-omvormer regelen

#### 3.2 Manier van werken

#### Algemeen

- De EBC20 bewaakt de trek in de schoorsteen en schakelt de ketels uit bij fouten (alarm LED op de EBC20 gaat branden).
- Wanneer de ketelthermostaat meldt dat er warmte nodig is, start de rookgasventilaor op volle spanning.
- Wanneer de bewaking meldt dat de schoorsteentrek voldoende is, wordt de brander geactiveerd en de spanning naar de rookgasregelaar wordt op instelwaarde trap 1 van de brander gezet (LOW).
- Bij het activeren van trap 2 (HIGH) regelt de EBC20 de spanning naar de rookgasventilator op de instelwaarde trap 2 van de brander.
- Het is mogelijk om de voorloop- en nalooptijd voor de rookgasventilator in te stellen.
- Bij ontbrekende trek wordt de brander na 15 seconden uitgeschakeld. "Gebrekkige trek" is trek die minder is dan de waarde die tijdens het inregelen op de PDS is ingesteld.

#### Step-up functie

- De step-up functie in de EBC20 voorkomt onbedoeld uitschakelen van de installatie door veranderingen in weer en wind.
- De step-up functie zorgt voor een trapsgewijze stijging van de spanning bij een langdurige fout in de trek. Dit kan in principe herhaald worden totdat de maximale spanning bereikt is.

#### 3.3 Elektrische aansluiting

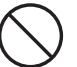

Het werk moet worden uitgevoerd door een elektricien volgens de plaatselijk geldende wetten en bepalingen.

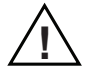

De voedingskabel moet in overeenstemming met geldende wetten en bepalingen geïnstalleerd worden.

De aardklem ( \_\_\_\_ ) moet altijd aangesloten worden.

#### Werkschakelaar

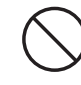

**exodraft a/s** vestigt er de aandacht op dat het volgens de Machinerichtlijn vereist is dat de vaste installatie voorzien is van een werkschakelaar.

De werkschakelaar maakt geen deel uit van **exodraft**'s leverantie - optioneel verkrijgbaar.

#### 3.4 Aansluitvoorbeelden

De EBC20 is als 2-traps snelheidsregelaar voor **exodraft** rookgasventilatoren op een aantal verschillende signalen aan te sluiten. De 2 voorbeelden hieronder tonen:

#### 3.4.1 1 st. 2-traps ketel, blz.26

#### 3.4.2 2 st. 1-traps ketels, blz.27

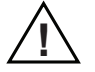

**exodraft** raadt aan dat contact wordt opgenomen met de ketelproducent voor de juiste verbinding naar de automatische regeling van de ketel.

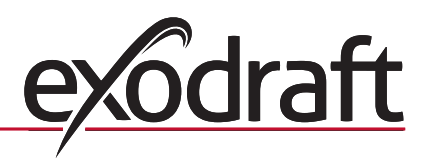

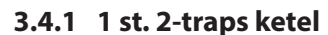

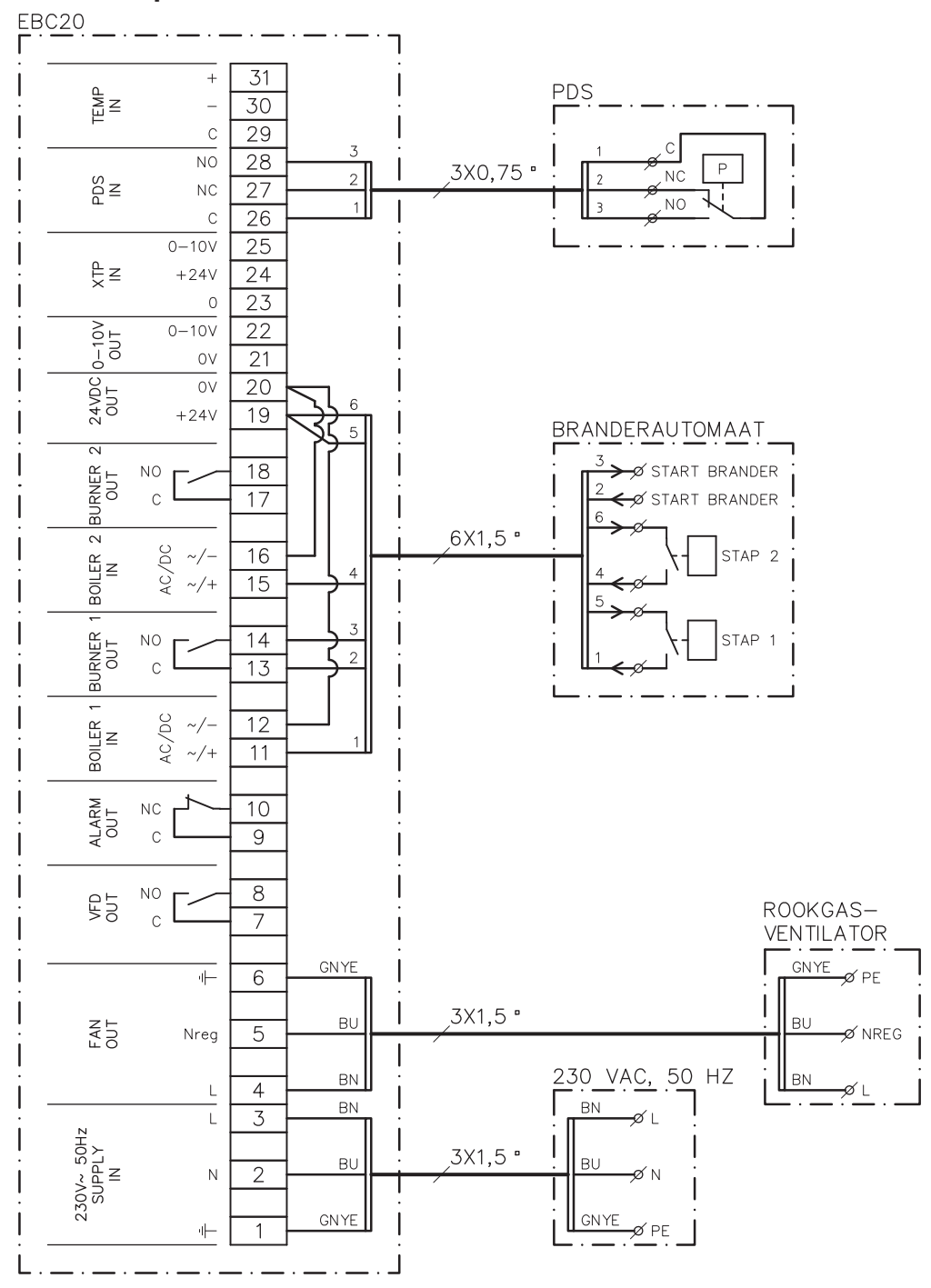

Het voorbeeld toont welke ingangen/uitgangen op de EBC20 op een tweetrapsketel moeten worden verbonden. Ketel output voor trap 1 & 2 zijn twee potentiaalvrije contactensets.

- Sluit de voeding op klemmen 1-3 aan.
- Er wordt een leidingverbinding tussen de klemmen 12 en 20 gelegd.
- Er wordt een leidingverbinding tussen de klemmen 16 en 20 gelegd.
- Op de ketel aansluiten:
  - Sluit trap 1 (potentiaalvrij contact) op de klemmen 11 & 19 aan.
  - Sluit trap 2 (potentiaalvrij contact) op de klemmen 15 & 19 aan.
  - Sluit het startsignaal voor de brander op klemmen 13 & 14 aan.

Sluit de rookgasventilator op klemmen 4-6 aan.

Sluit de de PDS op klemmen 26-28 aan.

Stel menu 31 op 1 in (PDS aangesloten).

NB: Als AUX knippert, dan komt dit doordat de EBC20 een PDS-controle voorbereidt.

#### 3.4.2 2 st. 1-traps ketels

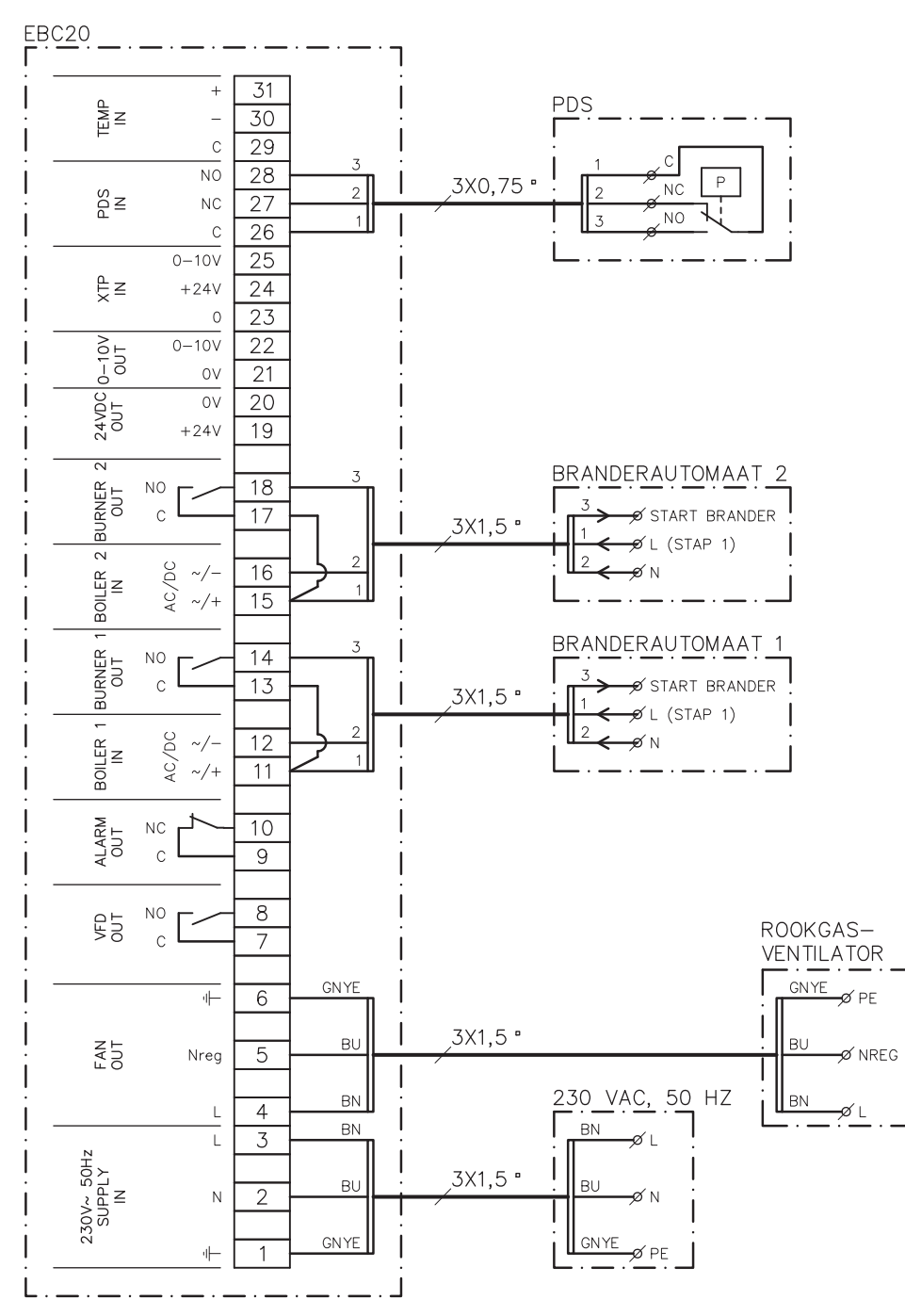

Het voorbeeld toont welke ingangen/uitgangen op de EBC20 op twee eentrapsketels moeten worden verbonden. Ketel output voor trap 1 is een spanningssignaal.

- Sluit de voeding op klemmen 1-3 aan.
- Er wordt een leidingverbinding tussen de klemmen 11 en 13 gelegd.
- Er wordt een leidingverbinding tussen de klemmen 15 en 17 gelegd.
- Aansluiting op de ketels:
  - Het startsignaal naar de brander van ketel 1 komt van klem 14.
  - Sluit ketel 1 (N) op klem 12 aan.
  - Sluit het startsignaal (L) naar ketel 1 op klem 11 aan.
  - Het startsignaal naar de brander van ketel 2 komt van klem 18.
  - Sluit ketel 2 (N) op klem 16 aan.
  - Sluit het startsignaal van ketel 2 (L) op klem 15 aan.
- Sluit de rookgasventilator op klemmen 4-6 aan.
- Stel menu 31 op 1 in (PDS aangesloten).

NB: Als ALX knippert, dan komt dit doordat de EBC20 een PDS-controle voorbereidt.

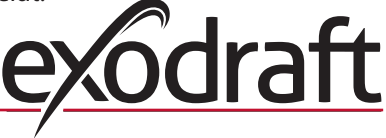

#### 3.5 Gebruikersmenu

#### 3.5.1 De opbouw van het gebruikersmenu

Het gebruikersmenu biedt toegang tot 5 functies:

| Menu | Functie                                                                     | Bereik    |
|------|-----------------------------------------------------------------------------|-----------|
| 1    | Instelling van het rendement voor trap 1 van de rookgasventilator<br>(LOW)  | 35-100%   |
| 2    | Instelling van het rendement voor trap 2 van de rookgasventilator<br>(HIGH) | 35-100%   |
| 3    | Instelling van de voorlooptijd voor de rookgasventilator                    | 0-999 s   |
| 4    | Instelling van de nalooptijd voor de rookgasventilator                      | 0-60 min. |
| 5    | Tonen van het actuele alarm (zie alarmoverzicht blz. 36).                   | -         |

Wanneer er in de handleiding verwezen wordt naar de menunummers 1, 2, 3, 4 en 5 worden hiermee de gebruikersmenu's bedoeld.

#### 3.5.2 De bediening van het gebruikersmenu

#### Instellen van de basisfunctie

Om de EBC20 als 2-traps snelheidsregelaar voor **exodraft** rookgasventilatoren te kunnen gebruiken moet de basisfunctie gewijzigd worden.

Het instellen van de basisfunctie staat beschreven op blz. 15.

#### Gebruik van de knoppen

| Druk op | Om                                                                                                    |
|---------|----------------------------------------------------------------------------------------------------|
| OK      | het gebruikersmenu te activeren                                                                                                    |
| en 🗪    | naar het menupunt te gaan dat gewijzigd moet worden                                                                                                    |
| OK      | het gekozen menupunt te wijzigen                                                                                                    |
| en 🗪    | het gewenste instelpunt in te stellen                                                                                                    |
| OK      | het gewenste instelpunt op te slaan                                                                                                    |
| (UEE)   | terug te gaan naar het hoofdscherm<br>NB! Als er niet op (EEE) gedrukt wordt zal de EBC20 na 30<br>seconden automatisch naar het hoofdscherm teruggaan |
|         | Druk op<br>OK<br>en OK                                                                                                    |

De menupunten 1-5 worden als volgt met de knoppen bediend:

Een keus die <u>niet</u> bevestigd is door op OK te drukken, is altijd ongedaan te maken door op (ESE) te drukken waardoor naar het hoofdscherm wordt teruggegaan

De instellingen voor punt 1-4 in de gebruikermenu's zijn dezelfde als in het getoonde voorbeeld op de volgende bladzijde.

#### Alarmen

Voor het behandelen van alarmen (menu 5), zie blz. 35.

#### NB

Vergeet niet de basisfunctie van de EBC20 in te stellen zoals beschreven op blz.15

#### 3.6.1 Het rendement van de rookgasventilator instellen

Volg de onderstaande procedure om het rendement van de rookgasventilator in te stellen:

| Stap | Handeling                                                                                                    | Het display geeft aan               |
|------|----------------------------------------------------------------------------------------------------|-------------------------------------|
| 1    | • Druk op OK m naar menu 1 te gaan. Het rendement<br>voor trap 1 (LOW) verschijnt                                                                    | MERU<br>SETPOINT<br>SETPOINT<br>LOW |
| 2    | • Druk op OK                                                                                                    | MERU<br>SETTOINT<br>SETTOINT<br>LOW |
| 3    | <ul> <li>Druk op en totdat het gewenste rendement voor trap 1 (LOW) (in dit voorbeeld 41%) verschijnt</li> <li>Druk op OK</li> </ul>                 | MERU<br>SETPOINT<br>LOW             |
| 4    | <ul> <li><i>Uitsluitend voor <u>2-traps</u> installaties:</i></li> <li>Druk op om naar menu 2 en het instellen van trap 2 (HIGH) te gaan)</li> </ul> | MENU<br>SETFORM<br>HIGH             |
| 5    | <ul> <li>Herhaal stap 2-3 van de procedure maar regel nu alleen<br/>trap 2</li> <li>Met (ESE) afsluiten</li> </ul>                                   | VALE<br>VALE<br>VALE                |

NB

Als er gedurende 30 seconden niet op een knop gedrukt wordt zal de EBC20 automatisch teruggaan naar het hoofdscherm.

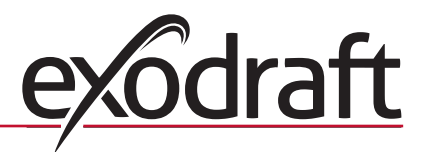

#### 3.7 Inregeling

De EBC20 moet worden ingeregeld zodat er een correcte trek in de installatie komt.

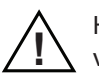

Het inregelen moet worden uitgevoerd door opgeleid personeel dat hiertoe bevoegd is volgens de lokale wetgeving.

In dat geval:

| Stap | Handeling                                                                                                    |  |
|------|----------------------------------------------------------------------------------------------------|--|
| 1    | Instelling van trap 1 van de rookgasventilator (LOW).                                                                                                    |  |
|      | • Druk op OK om naar menu 1 te gaan                                                                                                    |  |
|      |                                                                                                    |  |
|      | • Druk op 🔶 of 🔶 wordt "LOW" op max (100%) gezet                                                                                                    |  |
|      | • Druk op OK                                                                                                    |  |
|      | • Druk op (ESE) om terug te gaan naar het hoofdscherm                                                                                                    |  |
| 2    | Start de installatie op trap 1                                                                                                    |  |
| 3    | Wacht totdat de PDS ingeschakeld is (de PDS LED brandt groen)                                                                                                    |  |
| 4    | <ul> <li>Ga naar menu 1 zoals beschreven onder stap 1</li> <li>Stel "LOW" langzaam omlaag tot de juiste trek</li> <li>Als de PDS op fout gaat (alarm LED en AUX AUX AUX AUX AUX AUX AUX AUX AUX AUX</li></ul>                                                                                   |  |
| 5    | <ul> <li>Uitsluitend bij 2-traps installaties:</li> <li>Start de installatie op trap 2</li> <li>Ga naar menu 2 en stel "HIGH" langzaam omlaag tot de juiste trek</li> <li>Zowel ketelthermostaat 1 en 2 moeten ingeschakeld zijn (de LED's BOILER 1 IN en BOILER 2 IN branden groen)</li> </ul> |  |
| 6    | Controleer dat de bewaking de ketel uitschakelt. Een fout is te simuleren door de slang naar minus op de PDS te demonteren                                                                                                    |  |
| 7    | Controleer de opstartfunctie nadat het inregelen beëindigd is                                                                                                    |  |

Voor instelwaarden wordt verwezen naar de gegevens voor de desbetreffende ketel. Stel de %-waarden in overeenstemming hiermee in. De volgende waarde kan als typisch beschouwd worden:

• Ketels met atmosferische branders: typisch 5-10 Pa.

# (صالح)4. Druckgestuurde regeling van exodraft toevoerventilatoren

#### 4.1 **Toepassing**

#### Algemeen

- De EBC20 wordt gebruikt voor het regelen van een **exodraft** BESB- of BESF- boxventilator.
- De EBC20 kan een toevoerventilator direct of indirect via een frequentie-omvormer regelen.

#### Plaatsing

Monteer de EBC20 en drukomvormer (XTP) in de ketelruimte, zoals beschreven in hoofdstuk 1.3 Montage, blz.5.

#### 4.2 Manier van werken

#### Algemeen

- De EBC20 bewaakt de druk in de ketelruimte en schakelt de brander uit bij fouten (alarm LED op de EBC20 gaat branden).
- Wanneer de druk in de ketelruimte verandert, zal de EBC20 de snelheid van de ventilator wijzigen om de ingestelde druk in de ketelruimte te bereiken.
- De EBC20 is zodanig met de ketelinstallatie samengekoppeld dat de EBC20 de ventilatoren zal starten als er behoefte aan warmte is, en pas als de druk in de ketelruimte voldoende is, zal de EBC20 toelaten dat de ketels starten.
- Er is een veiligheidsfunctie die ervoor zorgt dat de EBC20 de ketels uit zal zetten als de druk in de ketelruimte onvoldoende is.

#### 4.3 Elektrische aansluiting

Het werk moet worden uitgevoerd door een elektricien volgens de plaatselijk geldende wetten en bepalingen.

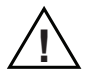

De voedingskabel moet in overeenstemming met geldende wetten en bepalingen geïnstalleerd worden.

De aardklem ( \_\_\_\_ ) moet altijd aangesloten worden.

Aansluiting van drukomvormer (XTP) en frequentieomvormer dient met een beschermde kabel te gebeuren.

#### Werkschakelaar

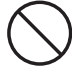

**exodraft a/s** vestigt er de aandacht op dat het volgens de Machinerichtlijn vereist is dat de vaste installatie voorzien is van een werkschakelaar.

De werkschakelaar maakt geen deel uit van **exodraft**'s leverantie - optioneel verkrijgbaar.

#### 4.4 Aansluitvoorbeeld

Het volgende aansluitvoorbeeld laat zien hoe de EBC20 op de frequentie-omvormer/het MPRrelais aangesloten wordt.

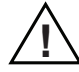

**exodraft** raadt aan dat contact wordt opgenomen met de ketelproducent voor de juiste verbinding naar de automatische regeling van de ketel.

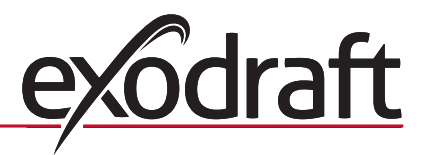

31

رە)

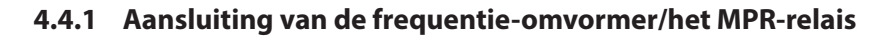

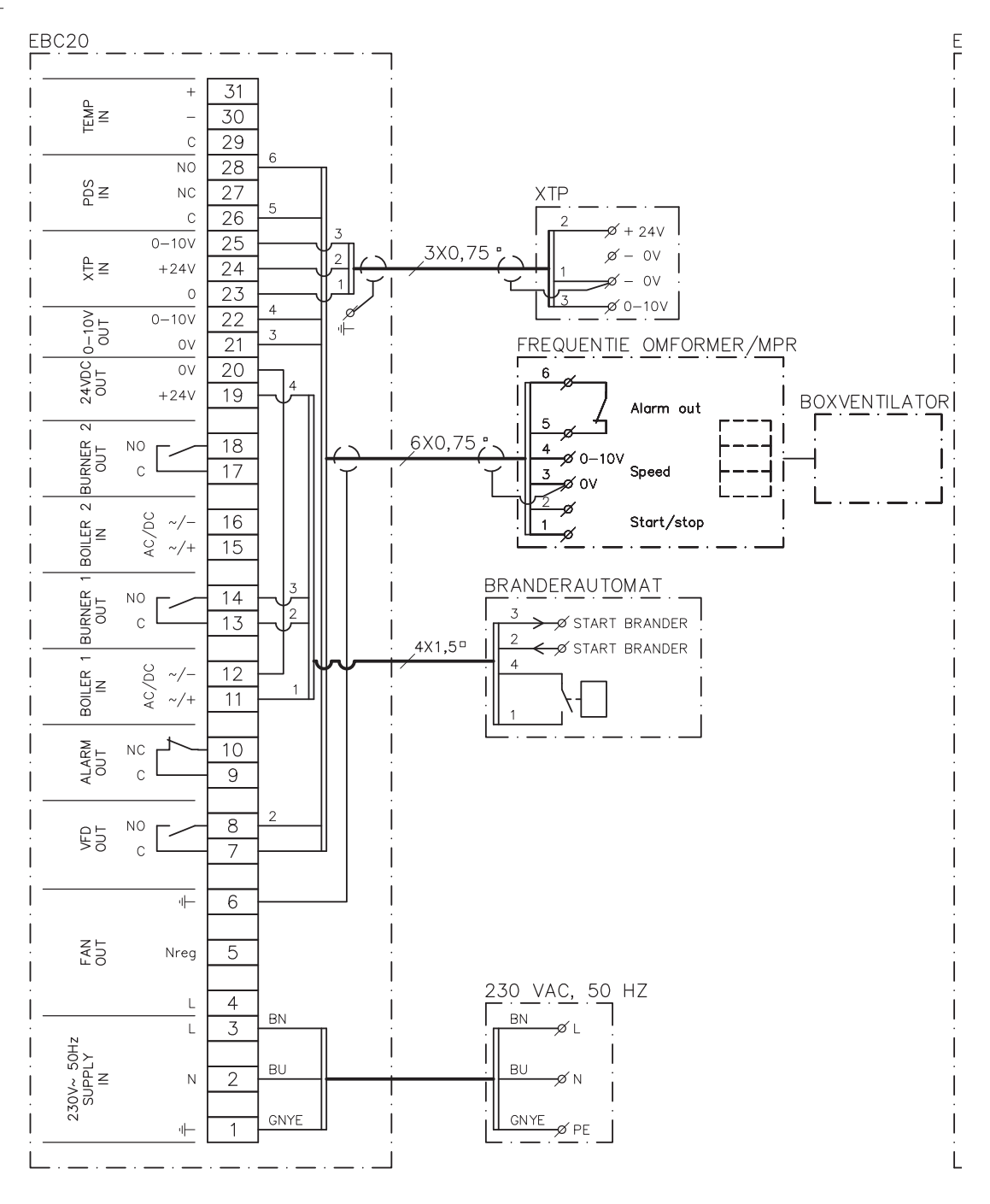

Het voorbeeld toont welke ingangen/uitgangen op de EBC20 aan een frequentie-omvormer/MPR-relais moeten worden verbonden.

- Sluit de voeding op klemmen 1-3 aan.
- Er wordt een leidingverbinding tussen de klemmen 12 en 20 gelegd.
- Op de ketel aansluiten:
  - Sluit het startsignaal voor de brander op klemmen 13 & 14 aan.
  - Sluit het potentiaalvrije contact op de klemmen 11 & 19 aan.
- Frequentie-omvormer:
  - Sluit de klemmen 7 & 8 aan op de start/stop ingang van de frequentie-omvormer.
  - Sluit klem 21 & 22 aan op de ingang van de frequentie-omvormer voor externe snelheidsregeling.
  - Klem 26 en 28 kunnen op de alarmuitgang van de frequentie-omvormer aangesloten worden.
- Sluit de drukomvormer (XTP) op klemmen 23-25 aan.

#### 4.5 Gebruikersmenu

#### De opbouw van het gebruikersmenu

Het gebruikersmenu bestaat uit één niveau en biedt toegang tot 4 parameters:

| Menu | Functie                                                      | Bereik                                                                 |
|------|--------------------------------------------------------------|------------------------------------------------------------------------|
| 1    | Instelling van de gewenste druk                              | Afhankelijk van het XTP-<br>meetbereik ingesteld in menu<br>151 en 152 |
| 2    | Instelling van de voorlooptijd voor de ventilator            | 0-999 s                                                                |
| 3    | Instelling van de nalooptijd voor de ventilator              | 0-60 min.                                                              |
| 4    | Tonen van het actuele alarm (zie alarmoverzicht blz.<br>36). | -                                                                      |

Wanneer er in de handleiding verwezen wordt naar de menunummers1, 2, 3 en 4 wordt hiermee verwezen naar de gebruikersmenu's.

#### 4.5.1 De bediening van het gebruikersmenu

#### Instellen van de basisfunctie

Om de EBC20 te gebruiken voor een drukgestuurde regeling van de **exodraft** toevoerventilator moet de basisfunctie gewijzigd worden. Voor het instellen van de basisfunctie, zie blz. 15.

De menupunten 1-4 worden als volgt met de knoppen bediend.

#### Gebruik van de knoppen

| Stap | Druk op | Om                                                        |
|------|---------|-----------------------------------------------------------|
| 1    | OK      | het gebruikersmenu te activeren                           |
| 2    | en 🗪    | naar het menupunt te gaan dat gewijzigd moet worden       |
| 3    | OK      | het gekozen menupunt te wijzigen                          |
| 4    | en 🗪    | het gewenste instelpunt in te stellen                     |
| 5    | OK      | het gewenste instelpunt op te slaan                       |
| 6    | RECED   | terug te gaan naar het hoofdscherm.                       |
|      |         | NB! Als er niet op (ESE) gedrukt wordt zal de EBC20 na 30 |
|      |         | seconden automatisch naar het hoofdscherm teruggaan.      |

Een keus die <u>niet</u> bevestigd is door op OK) te drukken, is altijd ongedaan te maken door op (ESE) te drukken waardoor naar het hoofdscherm wordt teruggegaan.

De instellingen voor punt 1-4 in de gebruikermenu's zijn dezelfde als in het getoonde voorbeeld op de volgende bladzijde.

#### Alarmen

Voor het behandelen van alarmen (menu 4), zie blz. 35.

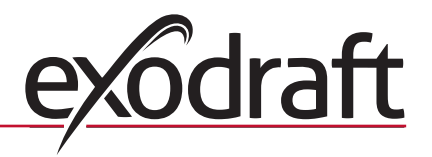

#### 4.6 Instellingen

#### **Druk instellen**

De EBC20 moet als volgt opgezet worden :

| Stap | Handeling                                                                                                    |
|------|----------------------------------------------------------------------------------------------------|
| 1    | <ul> <li>Volg de procedure op blz. 15 om de basisfunctie voor de drukgestuurde regeling<br/>van de <b>exodraft</b> toevoerventilator te wijzigen</li> <li>(  basisfunctie 3).</li> </ul>                                                                                                    |
| 2    | <ul> <li>Volg de procedure op blz. 7 om de gewenste druk in de ketelruimte in te stellen. De procedure is hetzelfde als voor het instellen van een schoorsteentrek. Alleen zal in dit geval het o symbool in het display verschijnen als stap 1 is uitgevoerd.</li> <li>De druk moet in overeenstemming met de plaatselijk geldende eisen worden ingesteld.</li> </ul> |

#### **Fabrieks-instellingen**

De fabrieksinstelling voor de drukgestuurde regeling van de **exodraft** toevoerventilator is:

- Flow alarmgrens (menu 23): 300%
- Flow alarm vertraging (menu 24): 30 seconden

#### 4.7 Inbedrijfstelling

De EBC20 moet zodanig ingeregeld worden dat de toevoerventilator voor de juiste druk in de ruimte zorgt.

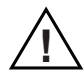

Het inregelen moet worden uitgevoerd door opgeleid personeel dat hiertoe bevoegd is volgens de lokale wetgeving.

#### In dat geval:

| Stap | Handeling                                                                                                    |  |
|------|----------------------------------------------------------------------------------------------------|--|
| 1    | Voorlopige instelling van de druk in de ketelruimte.                                                                                                    |  |
|      | • Druk op OK om naar menu 1 te gaan                                                                                                    |  |
|      | • Druk op OK                                                                                                    |  |
|      | • Druk op <table-cell-rows> en 🗪 ttotdat de gewenste druk in het onderste display verschijnt</table-cell-rows>                                            |  |
|      | • Druk op OK om de ingestelde waarde op te slaan                                                                                                    |  |
|      | • Druk op (ESE) om terug te gaan naar het hoofdscherm                                                                                                    |  |
| 2    | Start de ketelinstallatie op max. rendement                                                                                                    |  |
| 3    | Controleer dat de sturing de installatie tot het instelpunt regelt                                                                                        |  |
| 4    | Controleer de veiligheidsbewaking                                                                                                    |  |
| 5    | <ul> <li>Een fout is evt. te simuleren door de toevoerventilator uit te zetten</li> <li>De brander gaat uit (LED gaat uit) en de alarm LED aan</li> </ul> |  |
| 6    | Nadat het inregelen beëindigd is, controleert u de opstartfunctie door opnieuw te starten                                                                 |  |

Voor de instelwaarden wordt verwezen naar de gegevens voor de desbetreffende ketel, maar  $\pm$  5 Pa kunnen als typische waarden beschouwd worden.

# 5. Alarmenlijst en fouten opsporen

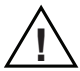

Sommige installaties vereisen een speciale opstartsprocedure na het uitschakelen van de veiligheid. Volg deze procedure voordat op (ESE) gedrukt wordt.

#### 5.1 Behandeling van alarmen

- Er zijn twee niveaus voor het behandelen van alarmen
  - Annuleren en verhelpen van het actuele alarm (gebruikersmenu)
  - · Het op nul stellen van de alarmlog (servicemenu)

#### 5.1.1 Annuleren van actueel alarm

Een alarm op de installatie wordt gemeld met EBC20's alarm LED (zie blz. 8), en doordat het alarmsymbool – – – – op het display zichtbaar is.

#### Automatische reset

Als menu 25 op automatische reset (1) staat, zal de EBC20 proberen een alarm om de 10 seconden te annuleren. Als de fout aanhoudt: zie alarmoverzicht (volgende pagina) om deze te verhelpen.

#### **Manuele reset**

Als menu 25 op manuele reset (2) staat moeten alarmen manueel geannuleerd worden.

| Step | Action                                                                                                    |  |
|------|----------------------------------------------------------------------------------------------------|--|
| 1    | Ga naar menu 4 (menu 5 voor basisfunctie 2, ()) om het actuele alarm op te<br>roepen.                                                      |  |
| 2    | Zie alarmoverzicht (volgende bladzijde) om het alarmnummer te identificeren.                                                               |  |
| 3    | Verhelp de fout.                                                                                                    |  |
| 4    | <ul> <li>Druk op (E) om het alarm* te annuleren*</li> <li>De alarm LED gaat uit en het alarmsymbool - verdwijnt van het display</li> </ul> |  |
| 5    | Start de installatie opnieuw als dit vereist is.                                                                                           |  |
|      |                                                                                                    |  |

Doe het volgende in geval van alarm:

\*De EBC20 zal naar het hoofdscherm teruggaan als er gedurende 30 seconden geen knoppen ingedrukt worden.

Indien dit gebeurt, herhaal dan stap 1.

#### 5.1.2 Reset van alarmlogboek

Het alarmlog (menu 211-219) is een lijst met de laatste 9 alarmen. Volg de volgende procedure voor het op nul stellen:

| Stap | Handeling                                                                                                    |  |
|------|----------------------------------------------------------------------------------------------------|--|
| 1    | Ga naar menu 220 en kies YES                                                                                                    |  |
| 2    | er start een aftelling van 10 seconden. Binnen deze 10 seconden kan de keus<br>geannuleerd worden door op een willekeurige knop te drukken. Als er niets gedaan<br>wordt, zal het alarmlog op nul gezet worden. |  |
| 3    | • Druk op (ESE) om terug te gaan naar het hoofdscherm                                                                                                    |  |

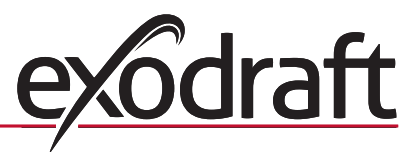

#### 5.1.3 Alarmoverzicht

Hieronder is een overzicht van de alarmen die kunnen voorkomen (het alarmnummer staat in het alarmmenu).

| Alarm | Type fout                                                                                                    | Oplossing                                                                                                    |  |
|-------|----------------------------------------------------------------------------------------------------|----------------------------------------------------------------------------------------------------|--|
| A00   | Geen fout                                                                                                    |                                                                                                    |  |
| A01   | <ul> <li>XTP flow alarm</li> <li>Fabrieksinstellingen (menu 23)</li> <li>Rookgasventilator: &lt; 64% van de ingestelde druk</li> <li>Ventilator: &gt; 300% van de ingestelde druk</li> </ul> | <ul> <li>Controleer</li> <li>dat rookkanaal, schoorsteen en rookgasventilator niet geblokkeerd zijn</li> <li>de inregeling</li> <li>dat de meetsondes en aansluitingen op de drukomvormer<br/>(XTP) niet verstopt zijn</li> </ul>                                                                                |  |
| A02   | PDS check fout                                                                                                    | Controleer:<br>• de instelling van de bewaking (PDS)<br>• de verbinding naar de PDS<br>• de schakelfunctie van de PDS                                                                                                    |  |
| A03   | PDS fout (flow-fout)                                                                                                    | Controleer dat:<br>• de PDS aangesloten is<br>• de PDS correct ingesteld is vlg. het instelpunt<br>• Menu 31 correct ingesteld is (1)                                                                                                    |  |
| A04   | XTP Start Timer fout (flow-fout)                                                                                                    | Controleer:<br>• de slangen naar de drukomvormer (XTP)<br>• de inregeling<br>• dat de rookgasventilator voldoende capaciteit heeft                                                                                                    |  |
| A10   | de XTP is niet aangesloten                                                                                                    |                                                                                                    |  |
| A11   | de PDS is niet aangesloten                                                                                                    | Controleer de PDS aansluiting                                                                                                    |  |
| A13   | AUX alarm (alarm voor klem 26-28)                                                                                                    | <ul> <li>Controleer:</li> <li>de aansluiting naar klem 26-28</li> <li>de instelling in menu 31 (2)</li> <li>de leidingverbinding tussen klem 26 en 28</li> <li>of de XTP is aangesloten: stroom uit/op de unit</li> <li>Neem contact op met de dealer als de fout blijft optreden (de unit is defect)</li> </ul> |  |
| A14   | De temperatuursensor is niet aangesloten                                                                                                    |                                                                                                    |  |
| A16   | 24 VDC overbelast                                                                                                    | <ul> <li>Controleer de belasting op klem 19-20</li> <li>Neem contact op met de dealer als de fout blijft optreden (de unit is defect)</li> </ul>                                                                                                    |  |
| A17   | XTP aangesloten (fout alleen voor 2-traps snelheidsregelingsfunctie                                                                                                    | Demonteer de XTP. De XTP mag niet gemonteerd zijn bij de functie snelheidsregeling                                                                                                    |  |
| A18   | XTP overbelasting                                                                                                    | Controleer of de XTP defect is                                                                                                    |  |
| A81   | E2prom read failure                                                                                                    |                                                                                                    |  |
| A82   | Fout in circuit veiligheidsrelais                                                                                                    |                                                                                                    |  |
| A83   | Fout in circuit veiligheidsrelais                                                                                                    | • Zet weer terug op fabrieksinstellingen (menu 18)                                                                                                    |  |
| A84   | Fout in circuit veiligheidsrelais                                                                                                    | Schakel de EBC20 uit                                                                                                    |  |
| A85   | Veiligheidscircuit Geen impuls                                                                                                    | Start opnieuw     Als de fout blijft optreden, is de FRC20 defect. Neem dan                                                                                                    |  |
| A86   | Fout circuit veiligheidsingang                                                                                                    | contact op met de dealer                                                                                                    |  |
| A87   | Fout circuit veiligheidsingang                                                                                                    |                                                                                                    |  |
| A88   | Fout circuit veiligheidsingang                                                                                                    |                                                                                                    |  |
| A89   | Fout ontdekt op veiligheidsprocessor                                                                                                    |                                                                                                    |  |
| A98   | Fout op hoofdprocessor                                                                                                    | Zet weer terug op fabrieksinstellingen (menu 18)                                                                                                    |  |
| A99   | Fout op hoofdprocessor                                                                                                    | <ul> <li>Schakel de EBC20 uit</li> <li>Start opnieuw</li> <li>Als de fout blijft optreden, is de EBC20 defect. Neem dan contact op met de dealer</li> </ul>                                                                                                    |  |

#### 5.2 Overige fouten vinden

#### 5.2.1 Het programma is actief

Bij twijfel of de EBC20 werkt, kan worden gecontroleerd of de controlediodes om beurten knipperen.

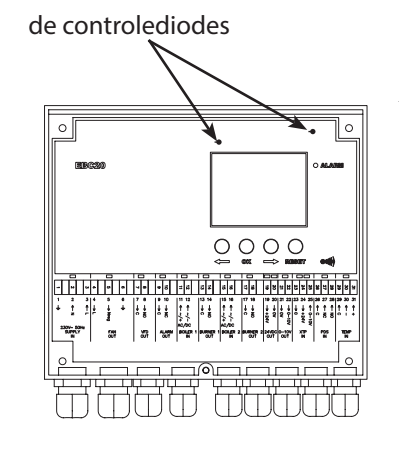

Om de controlediodes te kunnen zien, moet het frontpaneel verwijderd worden.

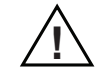

Dit moet door een erkende elektricien worden uitgevoerd.

#### 5.2.2 Communicatiefout

Als het display 3 horizontale strepen toont in het onderste displayveld:

druk dan op (ESE) en herhaal de instellingsprocedure.

| Ĩ    |          | Ę        | <sup>2</sup> |
|------|----------|----------|--------------|
| MENU |          |          |              |
|      | 0        | ()<br>() |              |
|      | SETPOINT |          |              |
|      | 00       | 0        |              |

Als de fout blijft optreden, is de EBC20 defect. Neem dan contact op met de dealer.

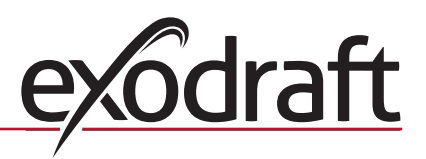

# 0 0 6. Technische specificaties

#### Algemeen

|             | Hoogte x breedte x diepte:         | 204,3 mm x 239,5 mm x 77,2 mm       |
|-------------|------------------------------------|-------------------------------------|
|             | Gewicht:                           | 1,62 kg                             |
|             | Beschermingsklasse:                | IP54                                |
|             | Materiaal van de box:              | ABS PA 758 (Acrylnitril Butadien    |
|             |                                    | Styreen PolyAmide 758)              |
|             | Voedingsspanning:                  | 230-240 VAC +/- 10 %, 50 Hz +/- 1 % |
|             | Energieverbruik:                   | Max. 475 W                          |
|             | Stand by verbruik                  | Max. 2 W                            |
|             | Zekering:                          | T4 A                                |
|             | Omgevingstemperatuur:              | -20 °C tot 60 °C                    |
|             | Regelingsbereik:                   | -500 Pa tot 500 Pa                  |
|             | Kabellengte tussen EBC20 en        |                                     |
|             | rookgasventilator / ventilator     | Max. 100 m.                         |
| Ingangen    |                                    |                                     |
|             | Digitale ingangen                  |                                     |
|             | (BOILER 1 IN & BOILER 2 IN):       | 18 to 230 VAC / VDC                 |
|             | Druksensor-input (XTP IN):         | 0 to 10 VDC, 20 mA                  |
|             | Pressostaat input (PDS IN):        | 24 VDC, 20 mA                       |
|             | Temperatuursensor (TEMP IN):       | -30 ℃ tot +500 ℃                    |
| Uitgangen   |                                    |                                     |
|             | Digitale uitgangen relais          |                                     |
|             | (BURNER1 OUT & BURNER 2 OUT):      | 250 VAC, 4 A, AC3                   |
|             | Motorregelaar (FAN OUT):           | voedingsspanning -3 %,              |
|             |                                    | Max. 3 A, AC3                       |
|             | Motor start/stop relais (VFD OUT): | 250 VAC, 8 A, AC3                   |
|             | Regelsignaal 0-10 VDC (0-10V OUT): | 20 mA                               |
|             | 24 VDC voeding (24VDC OUT):        | 100 mA                              |
|             | Alarm output relais (ALARM OUT):   | 250 VAC, 8 A, AC3                   |
| Drukomvorme | r (XTP)                            |                                     |
|             | Hoogte x breedte x diepte:         | 75 mm x 92 mm x 49,1 mm             |
|             | Beschermingsklasse:                | IP54                                |
|             | Omgevingstemperatuur:              | 0 °C tot 70 °C                      |
|             | Kabellengte tussen EBC20 en XTP    | Max. 100 m. (beschermde kabel)      |
|             | -                                  |                                     |

#### 7. EU Verklaring van overeenstemming

exodraft a/s C.F. Tietgens Boulevard 41 DK-5220 Odense SØ DANMARK

verklaart hierbij op eigen verantwoording dat het navolgende product:

EBC20

dat onder deze verklaring valt, in overeenstemming is met de volgende normen:

### EN 60335-1, EN60335-2-102, EN 61000-6-1, EN 61000-6-2, EN 61000-6-3, EN 301489-1, EN 301489-3, EN 300220-1, EN14459:2008

vlg. de bepalingen in de richtlijn:

Laagspanningsrichtlijn:

2006/95/EC

EMC richtlijn:

2004/108/EC

Odense, 05-11-2010

Managing Director

Jørgen Andersen

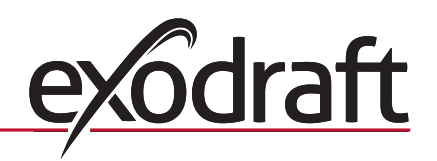

#### **DK:** exodraft

C. F. Tietgens Boulevard 41 DK-5220 Odense SØ Tel: +45 7010 2234 Fax: +45 7010 2235 info@exodraft.dk www.exodraft.dk

#### SE: exodraft

Årnäsvägen 25B SE-432 96 Åskloster Tlf: +46 (0)8-5000 1520 Fax: +46 (0)340-62 64 42 info@exodraft.se www.exodraft.se

#### NO: exodraft

Storgaten 88 NO-3060 Svelvik Tel: +47 3329 7062 Fax: +47 3378 4110 info@exodraft.no www.exodraft.no

#### **UK:** exodraft

Unit 4B, Lancaster Ct. Coronation Road Cressex Business Park GB-High Wycombe HP12 3TD Tel: +44 (0)1494 465 166 Fax: +44 (0)1494 465 163 info@exodraft.co.uk www.exodraft.co.uk

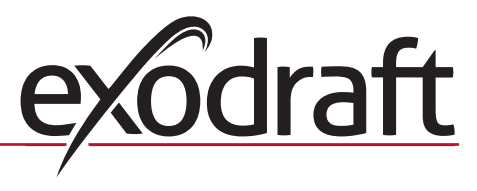

#### **DE:** exodraft

Soonwaldstraße 6 DE-55569 Monzingen Tel: +49 (0)6751 855 599-0 Fax: +49 (0)6751 855 599-9 info@exodraft.de www.exodraft.de